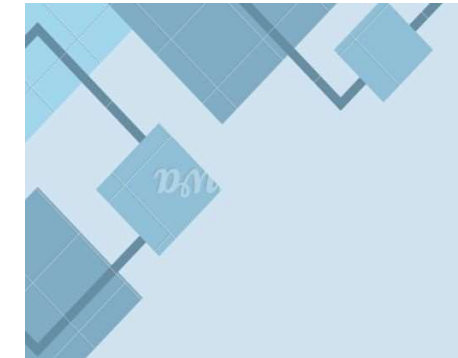

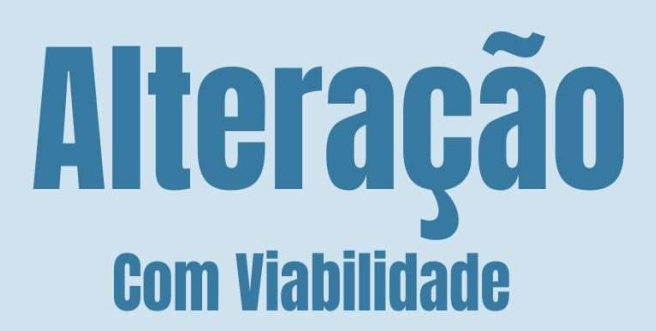

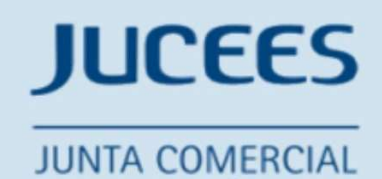

DO ESTADO DO ESPÍRITO SANTO

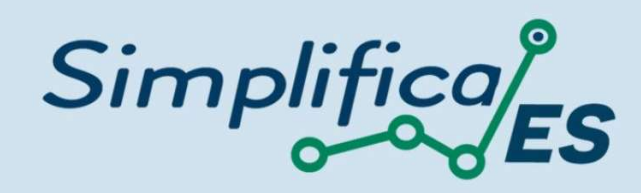

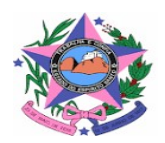

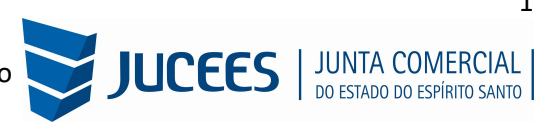

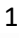

# **COOPERATIVA**

### ALTERAÇÃO (COM CONSULTA PRÉVIA)

https://www.simplifica.es.gov.br/

No site do Simplifica/ES, clicar inicialmente em "Alteração de Empresa":

| ura de            |                   | Alterna <sup>o</sup> n da                            |                                                                  |
|-------------------|-------------------|------------------------------------------------------|------------------------------------------------------------------|
| -3a               | (+)               | Empresa                                              | Baixa de Empresa 😑                                               |
| /Cisão/<br>oração | ర్ణి              | Transformação /<br>Alteração de<br>Natureza Jurídica | m.e.i. 🔗                                                         |
|                   | ∕Cisão∕<br>oração | /Cisão/ 🍾                                            | /Cisão/ % Transformação /<br>Alteração de %<br>Natureza Jurídica |

Escolher entre as opções de "Alteração de Matriz ou Alteração de uma Filial no Brasil". Se a Ata contemplar alteração de matriz e Abertura e/ou Alteração de Filial e/ou Baixa de Filial, iniciar a consulta Prévia pela matriz e depois, na FCN, adicionar processos de Filiais conforme orientações da página 21. Se a Ata contemplar apenas Abertura e/ou Alteração de Filial e/ou Baixa de Filial, iniciar a consulta Prévia por uma das Filiais e depois, na FCN, adicionar processos de Filial e/ou Baixa de Filial, iniciar a consulta Prévia por uma das Filiais e depois, na FCN, adicionar processos de Filiais conforme orientações da página 21.

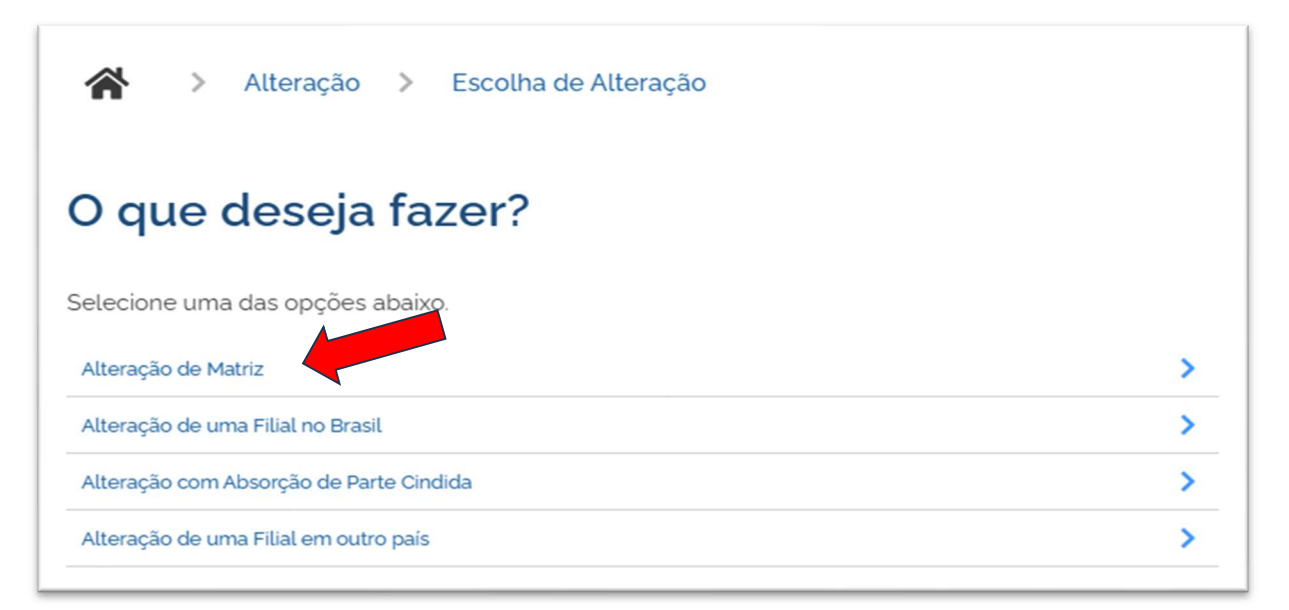

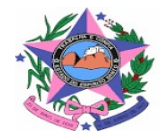

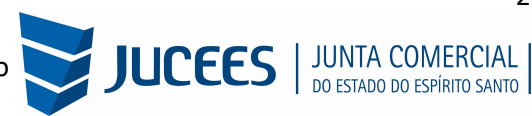

Será carregada a lista com os eventos disponíveis para uma alteração, que podem ser eventos combinados. Ao clicar em um deles, aparecerá a sua descrição.

No exemplo utilizado, foram escolhidos os eventos de Alteração de endereço no mesmo município e Alteração de atividades econômicas (principal e secundárias), que exigirão uma consulta prévia na prefeitura, além da consolidação do ESTATUTO SOCIAL quando apresentado para registro como anexo a ATA (mesmo PDF).

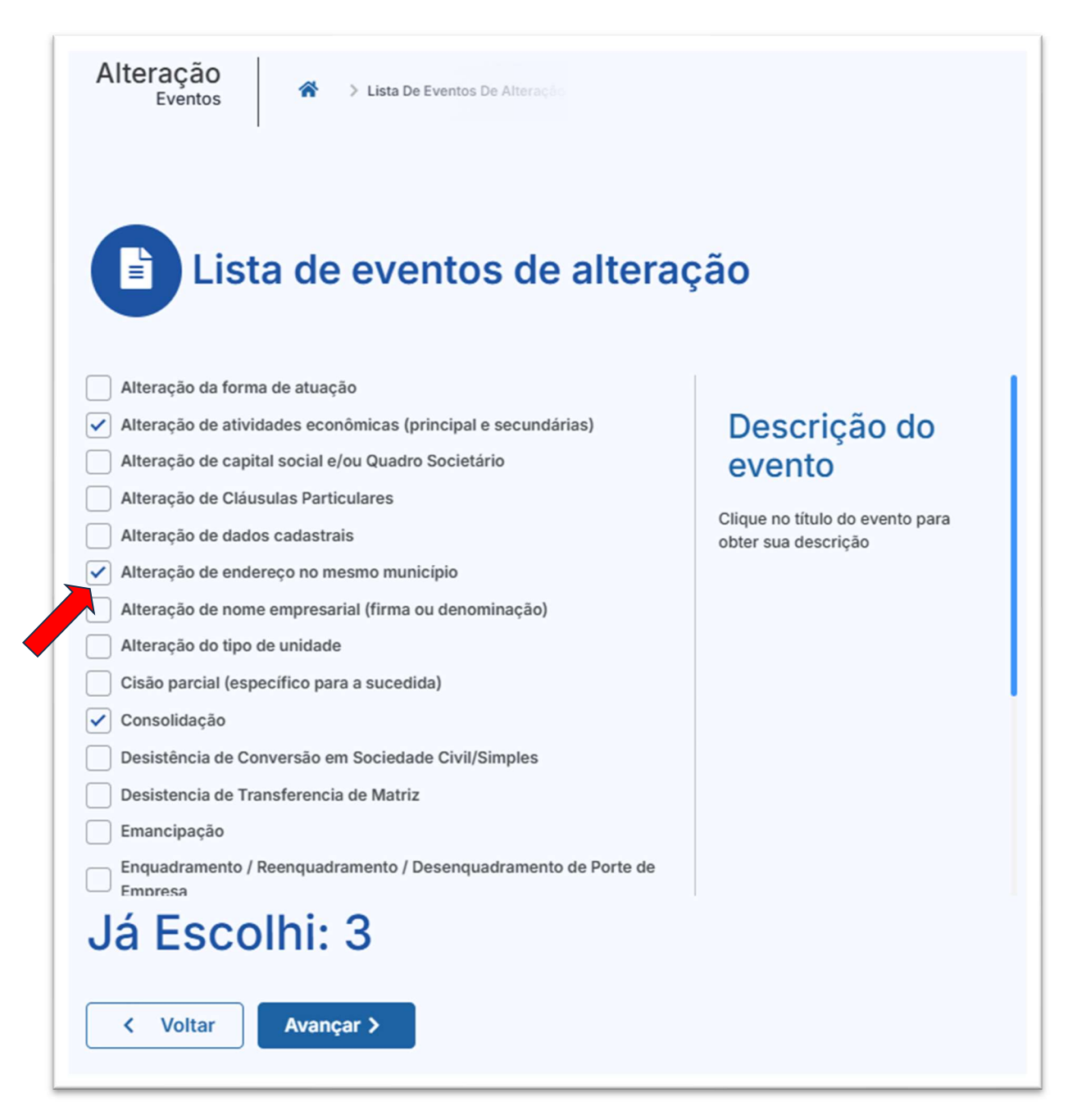

**Observação: Neste momento não é selecionado a Ata que deliberou pelas Alterações,** a seleção do tipo de Ata que deliberou pelas Alterações, será em momento posterior, **no preenchimento da FCN**.

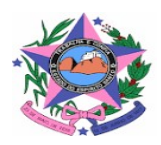

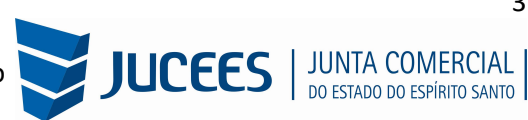

Para a opção de entidade de registro, escolher a Junta Comercial. Dessa forma, o processo terá sua análise direcionada à JUCEES.

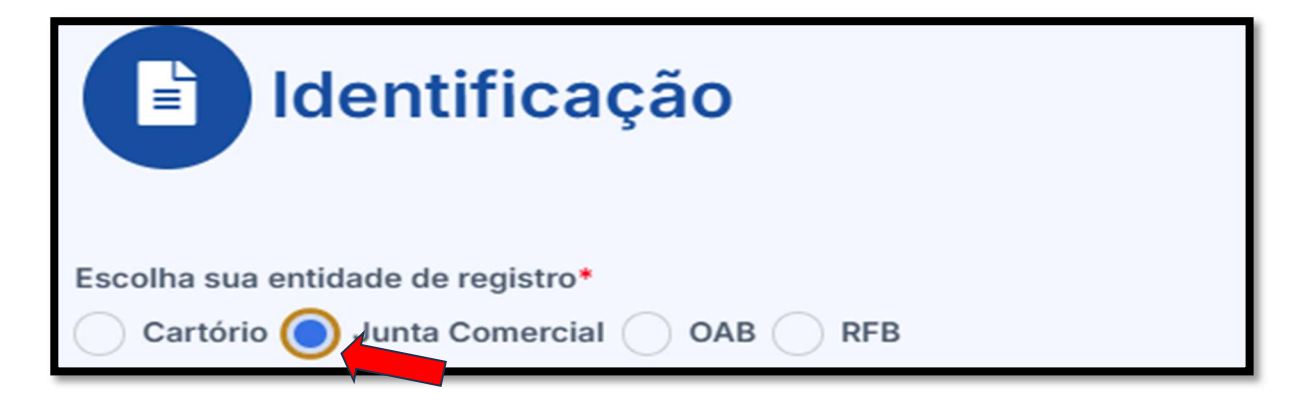

Lembrar de marcar "Não" para a atualização de dados para a RFB. O processo deverá tramitar pelos demais órgãos.

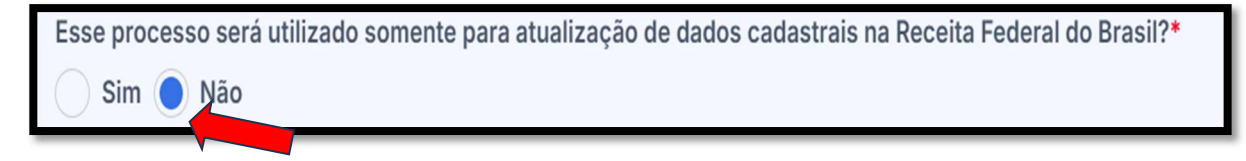

Informar os dados da identificação da matriz (NIRE ou CNPJ) e clicar em "avançar".

| Escolha como des | seja localizar sua empresa:*  |
|------------------|-------------------------------|
| Número de Re     | egistro 🔵 CNPJ 📄 Razão Social |
| UF da Empresa:   |                               |
| Espírito Santo   | · · · ·                       |
| CNPJ:            |                               |
|                  |                               |
|                  |                               |

A Resolução Nº 61 do CGSIM, no que diz respeito à possibilidade do solicitante não aguardar pela análise das Consultas Prévias, passa a ser atendida da seguinte forma no sistema: após o preenchimento do primeiro passo da Consulta Prévia, será apresentada a tela com as orientações sobre os cenários possíveis e a opção para aguardar a análise ou prosseguir sem aguardar as respostas das análises.

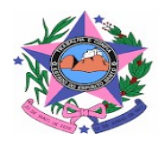

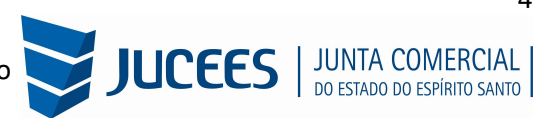

| D                                                                               | efinição de Análise                                                                                                    |
|---------------------------------------------------------------------------------|----------------------------------------------------------------------------------------------------|
| Atenção: Antes de<br>análise de consul<br>prosseguir com o<br>Contudo, ressalta | e iniciar o preenchimento dos dados especificos da consulta prévia, é importante saber que o municipio <b>e a entidade de registros não estão com</b> a<br>ta prévia de forma instantânea, conforme previsto na Resolução 61 do CGSIM. De acordo com a resolução supracitada, o solicitante tem a opção de<br>processo sem a conclusão da análise da consulta prévia, podendo, assim, gerar o DBE e dar entrada na entidade de registro.<br>mos que: |
| 1 - O tempo médio                                                               | o de resposta do órgão é de 19 horas e 35 minutos.                                                                                                    |
| 2 - Caso a pesqui<br>reaproveitá-lo.                                            | sa previa de viabilidade locacional seja indeferida antes do protocolo na entidade de registro, o solicitante poderá optar em continuar o processo ou                                                                                                    |
| 3 - Caso a viabilid<br>realização de um                                         | lade locacional seja indeferida e o solicitante optar em continuar o processo, a empresa não poderá funcionar no endereço indicado, sendo necessária a<br>novo processo de alteração cadastral na entidade de registro, com pagamento de nova taxa.                                                                                                    |
| 4 - Caso a viabilid<br>(213-5) e LTDA (21                                       | lade de nome não seja deferida no momento do protocolo, o benefício do deferimento automático para os processos de constituição de empresário individu.<br>06-2) não será aplicada.                                                                                                    |
| 5 - Caso a viabilid                                                             | lade de nome seja indeferida antes ou após o protocolo, o processo será colocado em exigência.                                                                                                    |
| Como deseja pro                                                                 | oceder?*                                                                                                    |
| Quero aguarda                                                                   | r a análise da Consulta Prévia                                                                                                    |
| ○ Quero prosseg<br>indeferida e, decla                                          | uir com o processo sem aguardar a análise da Consulta Prévia e estou ciente da necessidade de realizar novo processo, caso a consulta prévia seja<br>aro, sob as penas da lei, que atenderei aos requisitos legais exigidos pelo Estado e pelo Município.                                                                                                    |
|                                                                                 |                                                                                                    |

#### Termo de Uso e Política de Privacidade

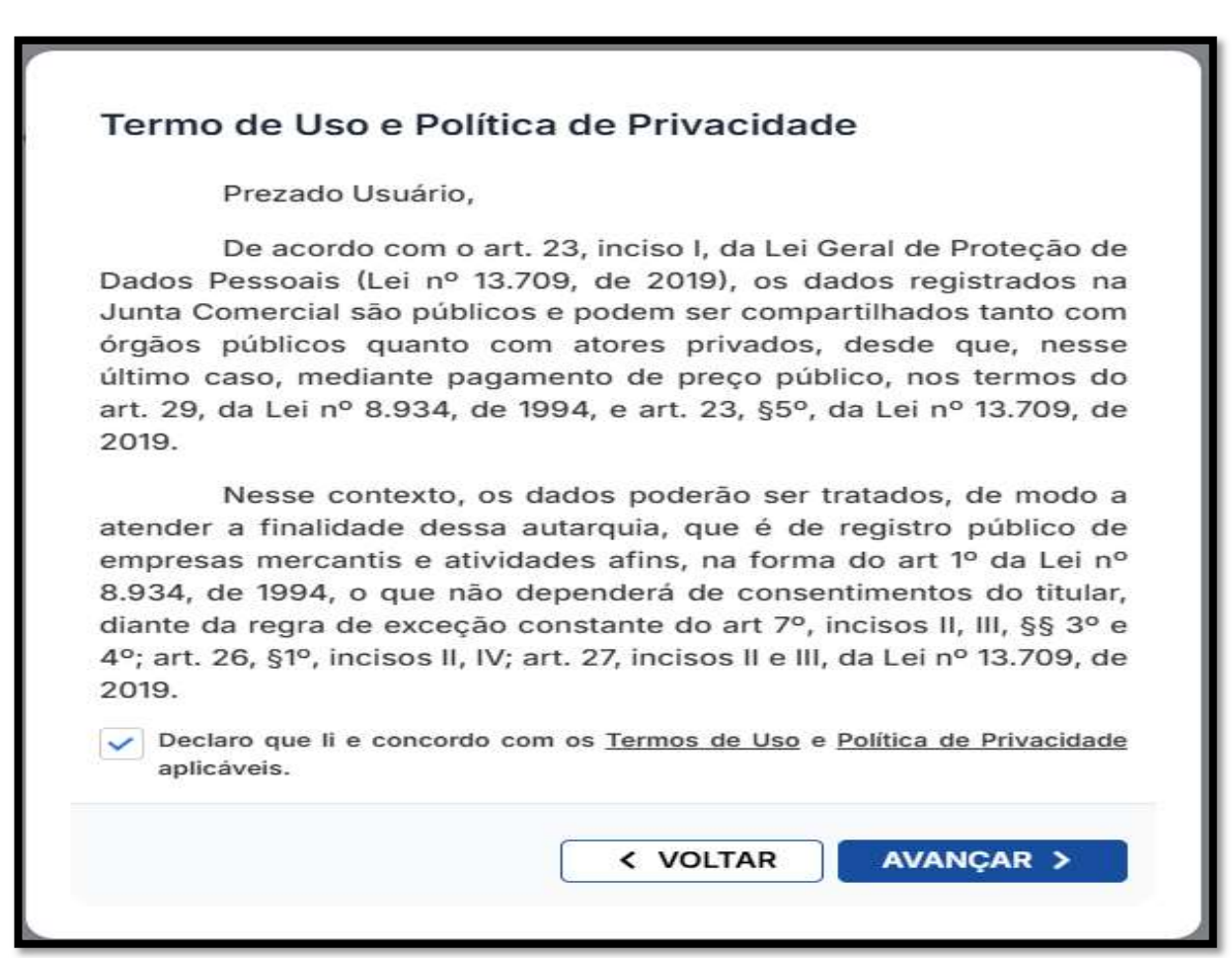

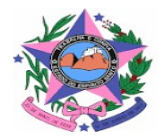

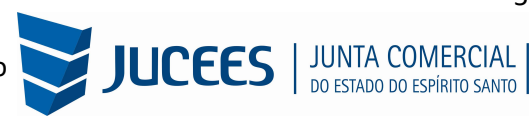

A próxima tela será a de recadastramento, para verificar se há alguma divergência cadastral na Junta Comercial que necessite de correção, antes do prosseguimento com o processo.

| Dados Cadastrais                                                                                                    |                                                                                                    |
|----------------------------------------------------------------------------------------------------|----------------------------------------------------------------------------------------------------|
| ATENÇÃO,<br>A Entidade de Registro está realizando o recadasti<br>solicitação, verifique se os dados apresentados al<br>Clique em SOLICITAR ATUALIZAÇÃO para visualiz<br>dados incorretos ou divergentes clicando neste m<br>Pensistro no seu e-mail aster de prossequir scom o | ramento de todas as empresas em sua base de dados. Antes de prosseguir com a sua<br>baixo estão de acordo com a última alteração contratual.<br>ar os campos obrigatórios que devem ser informados. Você também pode solicitar a correção de<br>esmo botão. Após solicitar a atualização, você deverá aguardar a confirmação da Entidade de |
| Registro no seu e-mair antes de prosseguir com o                                                                                                    |                                                                                                    |
| Dados da matriz registrados na Jul                                                                                                    | nta Comercial                                                                                                    |
| Situação Empresarial:<br>ATIVA                                                                                                    | Último Arquivamento:<br>11/05/2021                                                                                                    |
| Início das Atividades:<br>11/05/2021                                                                                                    | Data Constituição:<br>11/05/2021                                                                                                    |
| Termino das Atividades:                                                                                                    |                                                                                                    |
| Identificação                                                                                                    |                                                                                                    |
| Razão Social:                                                                                                    | Porte<br>ME (Microempresa)                                                                                                    |
| Name Contasia:                                                                                                    | Canital Casiali                                                                                                    |
|                                                                                                    |                                                                                                    |

Se existir alguma divergência, clicar em "Solicitar Atualização da Matriz":

| INFORMAÇÕES FORNECIDAS APENAS PARA CONFERÊNCIA. NÃO POSSUEM VALOR LEGAL              |                      |           |
|--------------------------------------------------------------------------------------|----------------------|-----------|
| C Solicitar Atualização da Matriz                                                    |                      |           |
| DECLARO QUE CONFERI TODOS OS DADOS, ESTANDO ESTES CORRETOS E ATUALIZADOS, CONFORME D | OCUMENTAÇÃO ARQUIVAD | Α.        |
|                                                                                      | < VOLTAR             | AVANÇAR > |

Abrirá uma janela para que o interessado informe os dados do solicitante, para este receber a informação quando a correção for realizada e possa também descrever os dados que deverão ser atualizados. Após informado os dados, clique em SOLICITAR ATUALIZAÇÃO:

| Nome*      |                |   |  |   |
|------------|----------------|---|--|---|
| E-mail*    |                |   |  |   |
|            |                |   |  |   |
| Dados a se | rem atualizado | S |  |   |
|            |                |   |  |   |
| Observaçã  | 0*             |   |  | 7 |
|            |                |   |  |   |
|            |                |   |  |   |

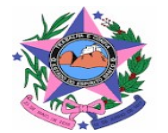

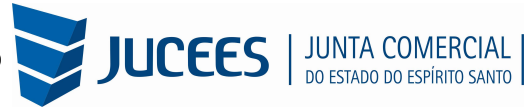

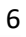

Após enviar a solicitação de atualização aguarde a resposta da JUCEES.

Se tudo estiver correto, clicar em "Declaro que conferi todos os dados, estando estes corretos e atualizados, conforme documentação arquivada." e em avançar:

| Solicitar Atualização da Matriz                                       |                                        |
|-----------------------------------------------------------------------|----------------------------------------|
| DECLARO QUE CONFERI TODOS OS DADOS, ESTANDO ESTES CORRETOS E ATUALIZA | ADOS, CONFORME DOCUMENTAÇÃO ARQUIVADA. |
|                                                                       | < VOLTAR AVANÇAR >                     |
|                                                                       |                                        |

Após ser respondido pela JUCEES, e voltar a mesma tela, o sistema continuará na parte de recadastramento, mais especificamente com forma de atuação e tipo de unidade:

| Tipo de Unidade Atual                          |          |           |
|------------------------------------------------|----------|-----------|
| Vnidade Produtiva                              |          |           |
| Sede                                           |          |           |
| Depósito Fechado                               |          |           |
| Almoxarifado                                   |          |           |
| Oficina de Reparação                           |          |           |
| Garagem                                        |          |           |
| Unidade de abastecimento de combustíveis       |          |           |
| Ponto de exposição                             |          |           |
| Centro de treinamento                          |          |           |
| Centro de Processamento de Dados               |          |           |
| Posto de Coleta                                |          |           |
| Posto de Serviço                               |          |           |
| Escritório Administrativo                      |          |           |
| Forma de Atuação Atual                         |          |           |
| Stabelecimento Fixo                            |          |           |
| Internet                                       |          |           |
| Em Local Fixo Fora de Loja                     |          |           |
| Correio                                        |          |           |
| Televendas                                     |          |           |
| Porta a Porta, Postos Móveis ou por Ambulantes |          |           |
| Máquinas Automáticas                           |          |           |
| Atividade Desenvolvida Fora do Estabelecimento |          |           |
|                                                |          |           |
|                                                | < VOLTAR | AVANÇAR > |

Se tudo estiver correto, novamente clicar em "avançar".

Em seguida, preencher o CPF e demais dados do solicitante. O nome é puxado automaticamente, utilizando a base da Receita Federal. Informar se ele é ou não contador.

| Solicitante             |                    |
|-------------------------|--------------------|
| Dados do Solicitante    |                    |
| CPF* Nome*              |                    |
| Contador?*              |                    |
| Sim 🔵 Não               |                    |
| DDD:* Telefone:* Ramal: |                    |
| E-mail:*                |                    |
|                         |                    |
|                         |                    |
|                         |                    |
|                         | < VOLTAR AVANÇAR > |

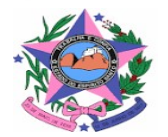

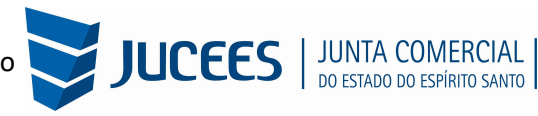

Em seguida, será necessário preencher os dados do futuro endereço para a realização da consulta prévia:

| Endereço                                                           |                                            |
|--------------------------------------------------------------------|--------------------------------------------|
| Natureza do Imóvel*<br>Rural Urbana Sem Regularização              |                                            |
| Indicação Fiscal:                                                  |                                            |
|                                                                    | Q Buscar Indicação Fiscal                  |
| CEP•                                                               |                                            |
|                                                                    | Q Busque seu CEP                           |
| Tipo Logradouro*                                                   | Tipo Imóvel•                               |
| Selecione V                                                        | Selecione V                                |
| Endereço*                                                          | Número*                                    |
|                                                                    |                                            |
| Bairro*                                                            | Complemento:                               |
|                                                                    |                                            |
| Ponto de referência                                                |                                            |
|                                                                    |                                            |
| Área do Imóvel (m²) (considera-se a área total construída)*        | Área do Estabelecimento (m <sup>2</sup> )* |
|                                                                    |                                            |
| Possui autorização de alteração de uso do solo ou outra permissão? |                                            |
| Latitude*                                                          | Longitude*                                 |
|                                                                    |                                            |
| CONFIRMAR COORDENADAS GEOGRÁFICAS (MAPA)                           |                                            |

**Importante:** A Natureza do Imóvel poderá ser RURAL, URBANA e SEM REGULARIZAÇÃO excepcionalmente, caberá ao Município avaliar se o endereço informado é compatível com a natureza do Imóvel informada. Em Vitória-ES a natureza do imóvel obrigatoriamente, será URBANA.

Preencher os dados de endereço; marcando "Urbana" para a natureza do imóvel, será possível informar a indicação fiscal ou inscrição imobiliária, fornecida pelo município.

| Natureza do Imóvel <sup>*</sup> |                     |
|---------------------------------|---------------------|
| 🔵 Rural 🔵 Urbana                | 🔵 Sem Regularização |
| Inscrição Imobiliária           |                     |
|                                 |                     |
|                                 |                     |

Informando "Rural" para natureza do imóvel, será possível informar a inscrição rural, fornecida pelo município.

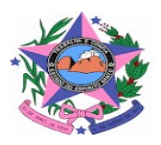

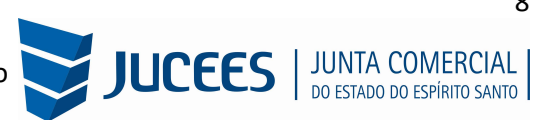

| Rural Urbana Sem Regularização Inscrição Rural | Natureza do Imóvel <sup>*</sup>      |
|------------------------------------------------|--------------------------------------|
| Inscrição Rural                                | 🔵 Rural 🔵 Urbana 🔵 Sem Regularização |
| niooniguo nunut                                | Inscrição Rural                      |
|                                                |                                      |

Informando "Sem Regularização", não há necessidade de informar inscrição Imobiliária/Fiscal e Rural.

| Natureza do Imóvel*                  |
|--------------------------------------|
| 🔵 Rural 🔵 Urbana 🔵 Sem Regularização |
| CEP*                                 |
| Q Busque seu CEP                     |
|                                      |

Preencher também os dados de objeto da empresa e do estabelecimento, devido ao evento de Alteração das atividades econômicas:

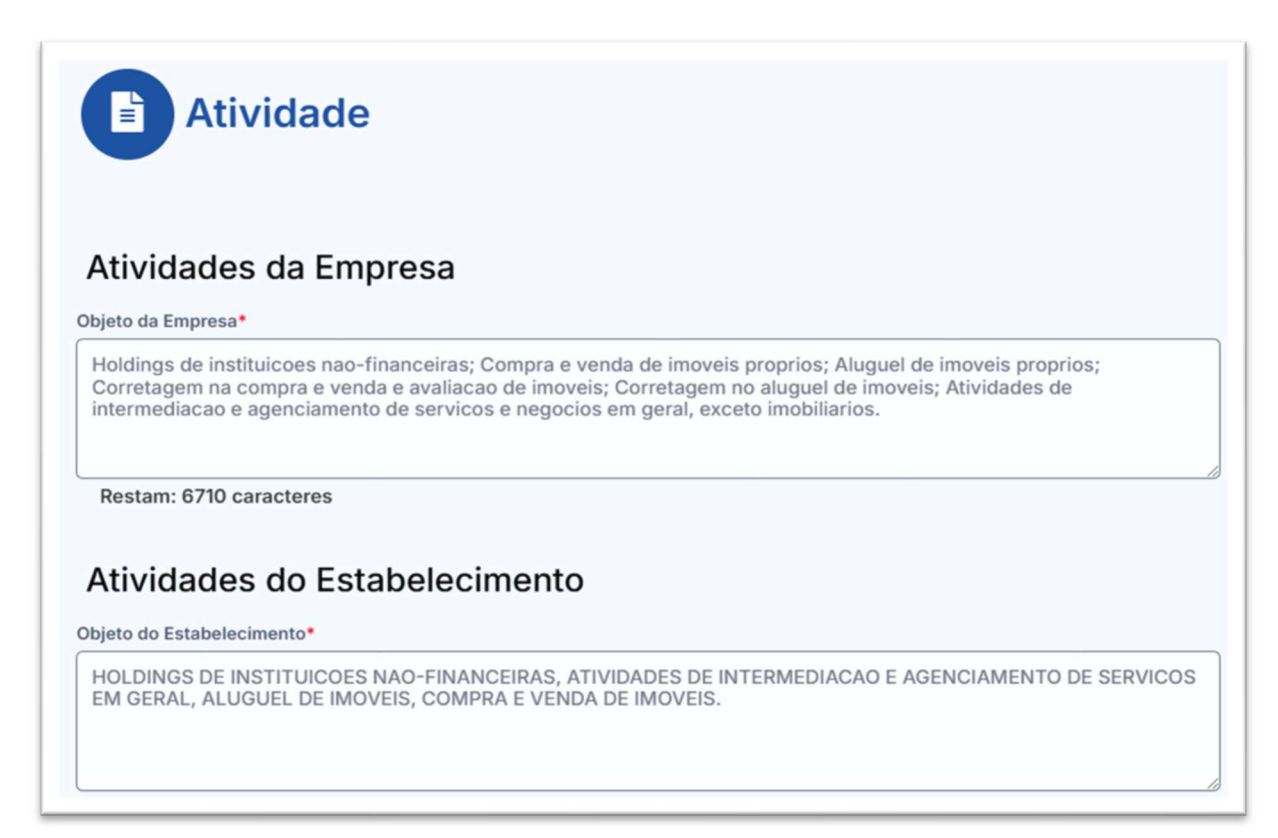

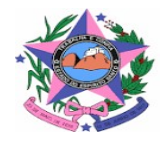

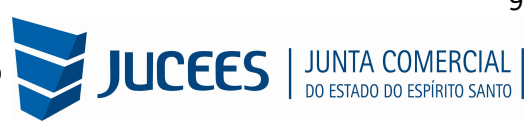

**Importante:** O campo **Objeto da Empresa** deve conter todas as atividades previstas no objeto social da empresa (matriz e filiais). O campo **Atividades do Estabelecimento** deve conter apenas o objeto social do estabelecimento que se está alterando. No caso acima o as **Atividades do Estabelecimento** (Matriz) não contempla todas as atividades da Empresa.

Informe as atividades principais e secundárias, incluindo novas quando necessário e excluindo as que a empresa não vai mais exercer, clicando no X:

| Atividade Principal                                                                                                    |   |
|----------------------------------------------------------------------------------------------------|---|
| Código CNAE*                                                                                                    |   |
|                                                                                                    |   |
| Q Pesquisa por nome                                                                                                    |   |
| Atividade                                                                                                    |   |
| 6462-0/00 - HOLDINGS DE INSTITUIÇÕES NÃO-FINANCEIRAS                                                                                                    |   |
|                                                                                                    | × |
| EXERCE ATIVIDADE NO ENDEREÇO INFORMADO?                                                                                                    |   |
| EXERCE ATIVIDADE NO ENDEREÇO INFORMADO?                                                                                                    |   |
| EXERCE ATIVIDADE NO ENDEREÇO INFORMADO?<br>Sim Não<br>Atividade(s) Secundária(s)                                                                                                    |   |
| EXERCE ATIVIDADE NO ENDEREÇO INFORMADO?<br>Sim Não<br>Atividade(s) Secundária(s)<br>Sódigo CNAE                                                                                                    |   |
| EXERCE ATIVIDADE NO ENDEREÇO INFORMADO?<br>Sim Não<br>Atividade(s) Secundária(s)<br>Eódigo CNAE                                                                                                    |   |
| EXERCE ATIVIDADE NO ENDEREÇO INFORMADO?<br>Sim Não<br>Atividade(s) Secundária(s)<br>Código CNAE<br>Q Pesquisa por nome<br>Atividade(s)                                                                                            |   |
| EXERCE ATIVIDADE NO ENDEREÇO INFORMADO?<br>Sim Não<br>Atividade(s) Secundária(s)<br>Eódigo CNAE<br>Q Pesquisa por nome<br>Atividade(s)<br>6810-2/01 - COMPRA E VENDA DE IMÓVEIS PRÓPRIOS                                          |   |
| EXERCE ATIVIDADE NO ENDEREÇO INFORMADO?<br>Sim Não<br>Atividade(s) Secundária(s)<br>Sódigo CNAE<br>Pesquisa por nome<br>Atividade(s)<br>6810-2/01 - COMPRA E VENDA DE IMÓVEIS PRÓPRIOS<br>EXERCE ATIVIDADE NO ENDEREÇO INFORMADO? | × |

Nesta página será possível, quando necessário, alterar o **tipo de unidade** e **forma de atuação**, depois clicando em "avançar", para fazer algumas mudanças é necessário selecionar estes eventos no início da solicitação:

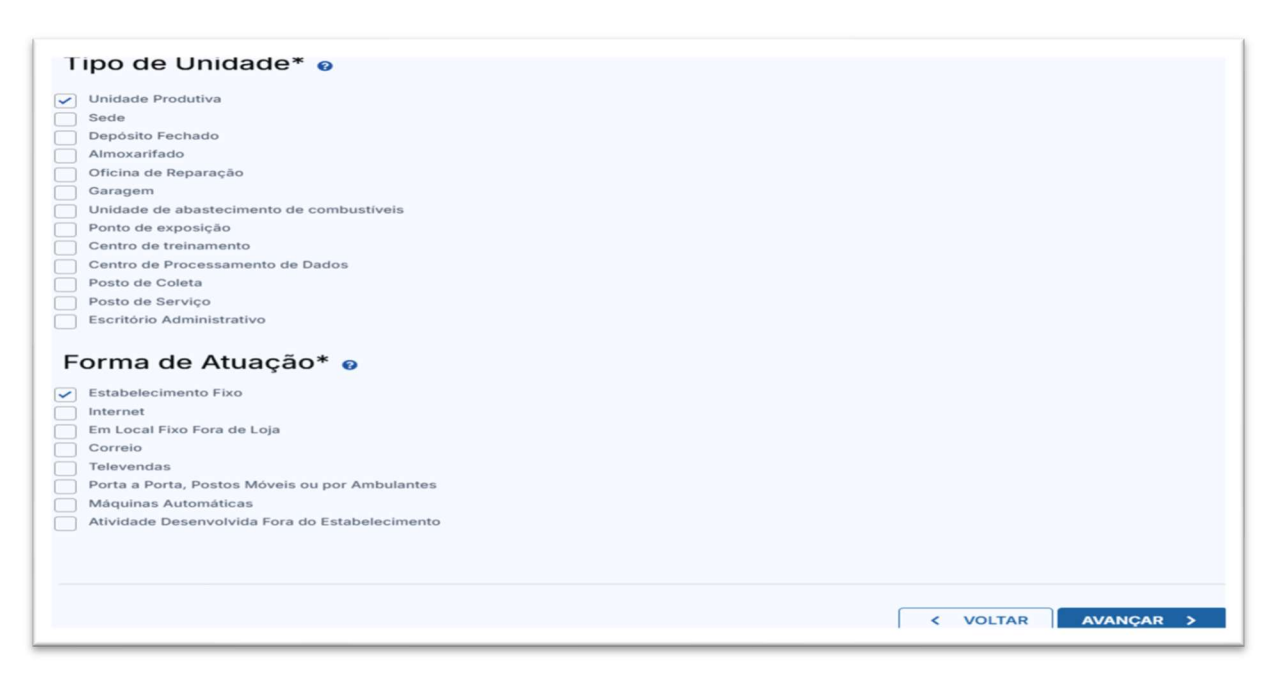

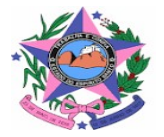

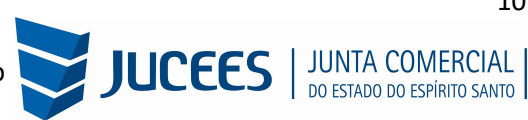

Serão coletados Dados complementares para a Definição do Risco:

| Definição do Risco                                                                                                    |
|----------------------------------------------------------------------------------------------------|
| Dados complementares                                                                                                    |
| O estabelecimento é inócuo ou virtual?*                                                                                                    |
| <ul> <li>Sim Não</li> <li>As atividades serão exercidas na residência do empreendedor?*</li> <li>Sim Não</li> <li>A edificação possui quantos pavimentos?*</li> </ul> |
| Quantidade máxima de pessoas no ambiente?*                                                                                                    |
| A edificação possui subsolo com uso distinto de estacionamento?*                                                                                                    |
|                                                                                                    |
| Quantidade em litros de líquido inflamável ou combustível?*                                                                                                    |
| 0                                                                                                    |
| Quantidade em quilos(kg) de gás liquefeito de petróleo (GLP)?*                                                                                                    |
| 0                                                                                                    |

Observação: As informações prestadas na tela de dados complementares e perguntas complementares são uma autodeclaração, onde as informações prestadas pelo solicitante serão coletadas para os órgãos de regularização e licenciamento para a definição do grau de risco da empresa.

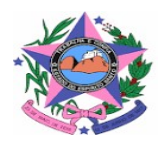

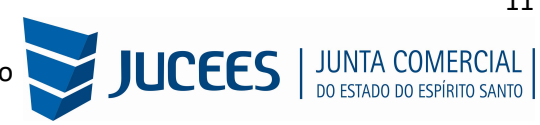

| Perguntas Complementares                                                                                                    |
|----------------------------------------------------------------------------------------------------|
| Utiliza o endereço apenas para receber correspondência (não exerce a ativ.<br>econômica no local) ?*<br>O Sim O Não                                                                                                    |
| A implantação do empreendimento implicará em ocupação de Áreas de<br>Preservação Permanente (APP), conforme estipulado na Lei Federal nº<br>12.651/2012?*<br>O Sim O Não                                                       |
| O empreendimento se localiza no interior de Unidades de Conservação ou em<br>sua Zona de Amortecimento?*<br>O Sim O Não                                                                                                    |
| As atividades exercidas pelo empreendimento perpassam dois ou mais municípios?*                                                                                                    |
| Estou ciente de todas as demais condições e obrigações determinadas na<br>Instrução Normativa IEMA de que trata do enquadramento de atividades como<br>de "baixo risco ambiental" e de "médio risco ambiental"*<br>O Sim O Não |
| A atividade beneficia, consume, transforma, utiliza ou comercializa, sob<br>qualquer forma, produtos e subprodutos da flora?*<br>O Sim O Não                                                                                   |
| A atividade vai realizar exploração florestal ou supressão de vegetação nativa?*                                                                                                    |

Ao final do preenchimento será gerado um número de protocolo para consulta e também será enviado um e-mail ao usuário, para acompanhamento do andamento do processo.

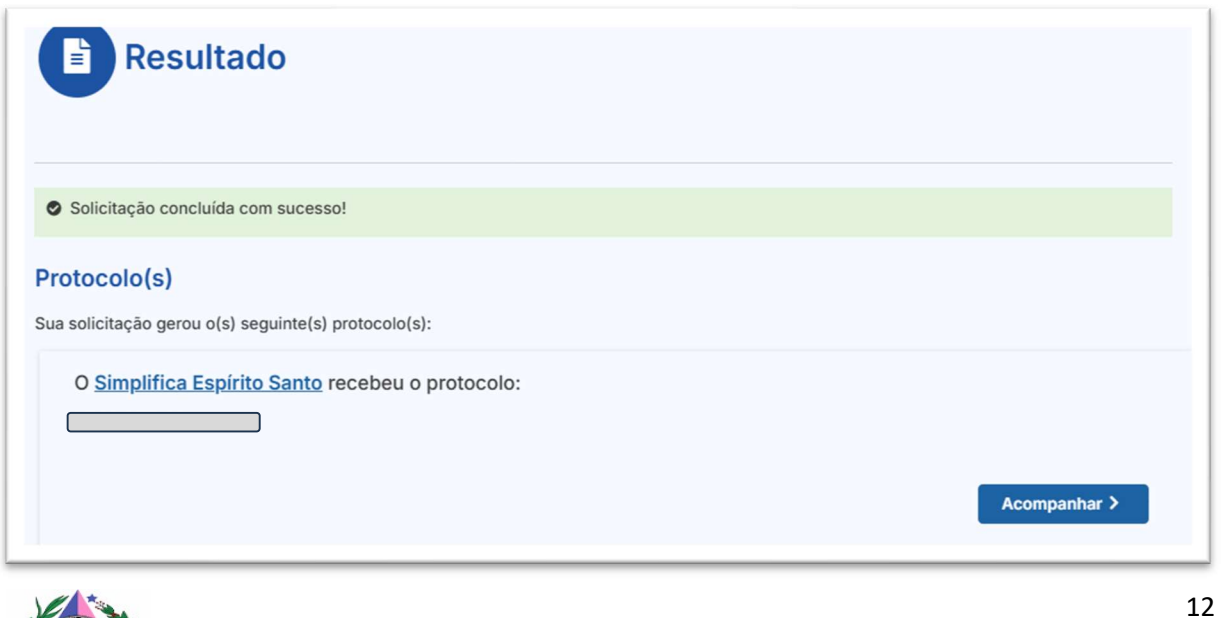

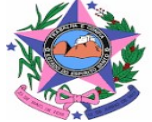

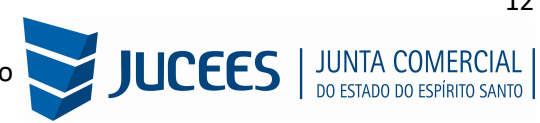

Se optar por aguardar a consulta, e o município NÃO tiver sistema para analise automática a consulta prévia ficará com o status de "em análise", na prefeitura (verificação de endereço e/ou atividades):

| Simplifica <b>ES</b>                                        |            |
|-------------------------------------------------------------|------------|
| PREFEITURA MUNICIPAL DE<br>VILA VELHA                       | ŤŤ         |
| Consulta Prévia: EM ANÁLISE  Q Visualizar Dados da Consulta |            |
|                                                             | -          |
| SAIBA MAIS + EXIBIR                                         | CONTEÚDO + |
|                                                             |            |

Se o usuário optar por prosseguir com o processo sem aguardar a consulta prévia, ou se o município tiver sistema para analise automática da consulta prévia, se ela for DEFERIDA, o sistema já disponibilizará a opção de preencher o DBE.

Viabilidade DEFERIDA. Após o deferimento da consulta prévia, o processo ficará disponível para o preenchimento e a emissão do DBE:

| JUNTA COMERCIAL DO<br>ESTADO DO ESPÍRITO SANTO |                                    |
|------------------------------------------------|------------------------------------|
| Dados da Coleta: COLETADA                      | Consulta Prévia: DEFERIDA          |
| Q Visualizar Dados Coletados                   | Q Visualizar Dados da Consulta     |
| Receita Federal                                | Q Visualizar Resultado da Consulta |
| Q Resultado da Transmissão de Viabilidade      | E Lista de Documentos              |
| Preencher DBE                                  |                                    |
| Q Preencher DBE                                | SAIBA MAIS + EXIBIR CONTEÚDO +     |
| Reaproveitar Solicitação                       |                                    |
| Q Reaproveitar Solicitação                     |                                    |
| SAIBA MAIS + EXIBIR CONTEÚDO +                 |                                    |

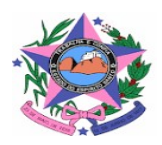

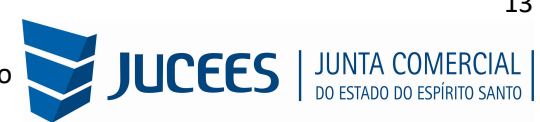

Com a consulta prévia deferida, o próximo passo é preencher o DBE no coletor nacional e recuperar os dados da consulta prévia para gerar o DBE. Ao clicar em preencher DBE, a página será redirecionada ao coletor, para o preenchimento do DBE.

| 0F                                                                                                    | Município                                                                                                    |   |
|----------------------------------------------------------------------------------------------------|----------------------------------------------------------------------------------------------------|---|
| ESPÍRITO SANTO V                                                                                                    |                                                                                                    | ~ |
| Natureza Jurídica 🜖                                                                                                    |                                                                                                    |   |
| 2054 - Sociedade Anônin                                                                                                    | ma Fechada                                                                                                    | ~ |
| Alteração de endereço para o                                                                                                    | outro municipio ? 📄 Sim 💿 Não                                                                                                    |   |
| UF                                                                                                    | Município                                                                                                    |   |
| ~                                                                                                    |                                                                                                    | ~ |
|                                                                                                    |                                                                                                    |   |
| Foi informado um dos evento<br>Alteração de endereço<br>Alteração do nome em<br>Alteração de natureza<br>Alteração de atividade<br>Alteração do tipo de ur<br>Alteração da forma de | os de viabilidade abaixo? Sim Não<br>dentro do mesmo município<br>presarial<br>jurídica<br>s econômicas (principal e secundárias)<br>nidade<br>atuação | D |
| ESP25                                                                                                    |                                                                                                    |   |
| 20120                                                                                                    |                                                                                                    |   |
|                                                                                                    |                                                                                                    |   |
| Transmitir com Certificado D                                                                                                    | Digital                                                                                                    |   |

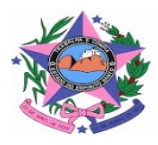

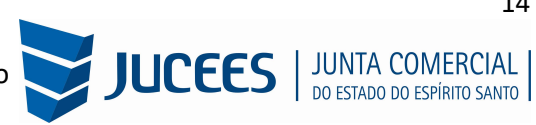

Aprovado o DBE, o processo ficará pendente de preenchimento da FCN:

| JUNTA COMERCIAL DO<br>ESTADO DO ESPÍRITO SANTO            | PREFEITURA MUNICIPAL DE<br>VILA VELHA                    |
|-----------------------------------------------------------|----------------------------------------------------------|
| Dados da Coleta: COLETADA  Q Visualizar Dados Coletados   | Consulta Prévia: DEFERIDA                                |
| Ficha de Cadastro Nacional (FCN) Q Preencher Dados da FCN | Visualizar Resultado da Consulta     Lista de Documentos |
| Reaproveitar Solicitação<br>Q Reaproveitar Solicitação    | SAIBA MAIS + EXIBIR CONTEÚDO +                           |
| SAIBA MAIS + EXIBIR CONTEÚDO +                            |                                                          |
| SAIBA MAIS + EXIBIR CONTEUDO                              |                                                          |

Como os sistemas são integrados, o sistema alimenta os dados com o recibo e o identificador do DBE automaticamente para prosseguir com o preenchimento da FCN:

| ES | TE E SEO PROTOCOLO:                                                                                                    |
|----|----------------------------------------------------------------------------------------------------|
| Ρ  | reenchimento dos dados do DBE                                                                                                    |
| 0  | D SIGFÁCIL está integrado com a Receita Federal do Brasil.<br>Assim, os dados serão reaproveitadas, bastando informar o Recibo e a Identificação fornecidos no final da geração do DBE |
|    |                                                                                                    |
|    | Se você já gerou o DBE da Receita Federal do Brasil, favor informar os números abaixo:                                                                                                 |
|    | RECIBO DA SOLICITAÇÃO:*                                                                                                    |
|    |                                                                                                    |
|    | IDENTIFICAÇÃO DA SOLICITAÇÃO:*                                                                                                    |
|    |                                                                                                    |
|    | Acesse o link da Receita Federal do Brasil para gerar o DBE.                                                                                                    |
| ĺ. | TIPS://WWW38 RECEITS FAZENIA GOV BRIREDE SIMALTERACAO                                                                                                    |

Após enviar/prosseguir, aparecerão os atos e eventos selecionados, com a possibilidade de inclusão de mais Atos:

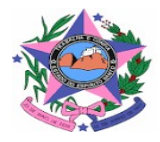

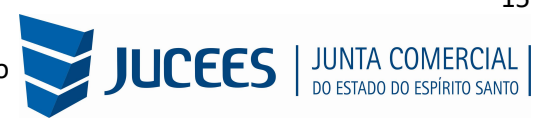

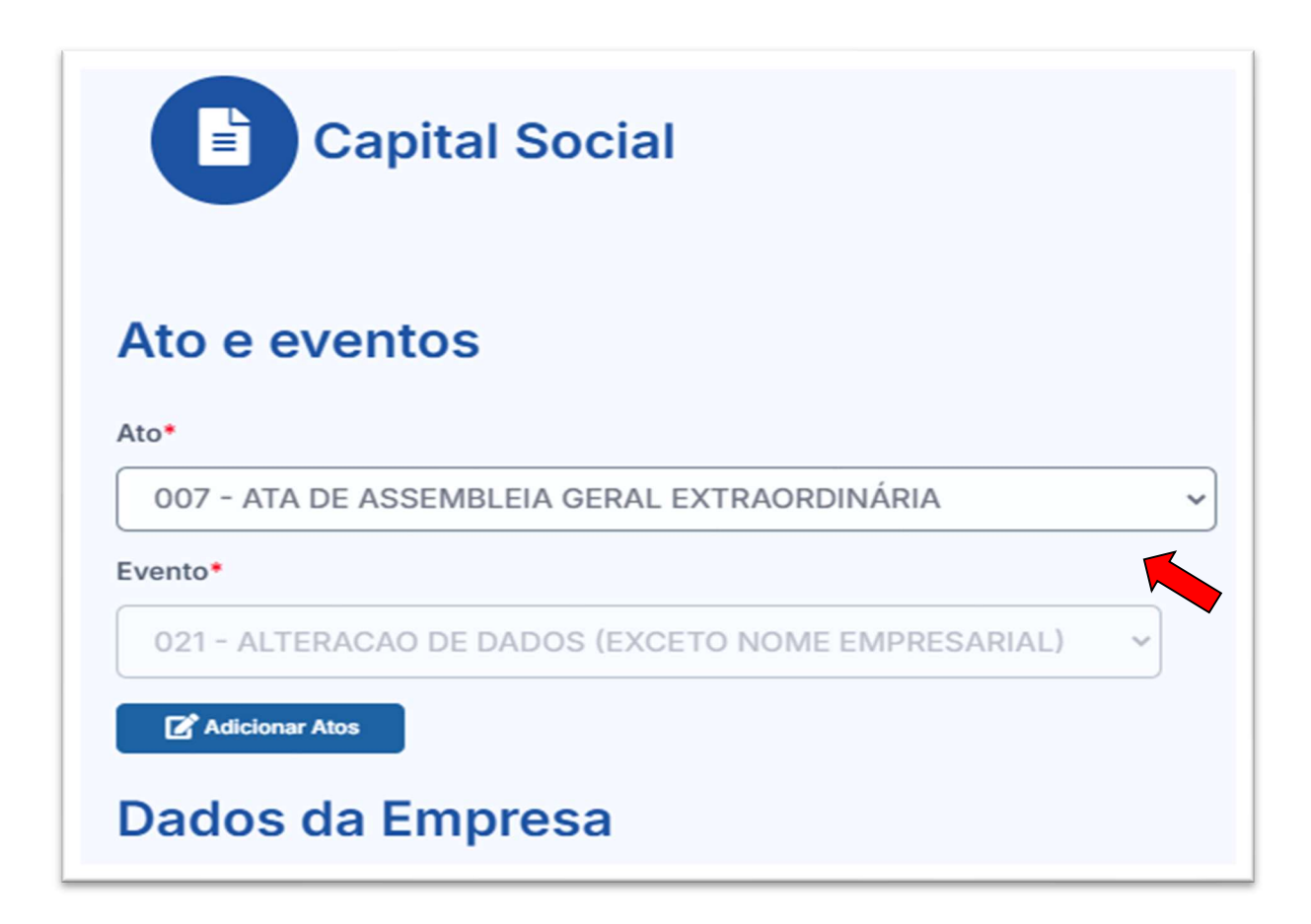

Importante: É neste momento é que o solicitante selecionará o tipo de Ata que será levada a registro.

| Ato*                      |                                                                                                    |
|---------------------------|----------------------------------------------------------------------------------------------------|
| 007 - ATA DE ASSEMBLEIA ( | GERAL EXTRAORDINÁRIA                                                                                                    |
| Evento*                   |                                                                                                    |
| 021 - ALTERACAO DE DADOS  | Adicionar Outros Atos                                                                                                    |
| Dados da Empres           | Ato*                                                                                                    |
| IDENTIFICAÇÃO*            | Selecione                                                                                                    |
| Razão Social*             | 310 - OUTROS DOCUMENTOS DE INTERESSE DA EMPRESA / EMPRESÁ<br>206 - PROCURAÇÃO (QUANDO ARQUIVADA INDIVIDUALMENTE)                            |
|                           | 208 - EMANCIPAÇÃO (QUANDO ARQUIVADA INDIVIDUALMENTE)                                                                                        |
| <b>A</b>                  | 207 - REVOGACAO DE PROCURACAO                                                                                                    |
| Nome fantasia             | 019 - ESTATUTO SOCIAL<br>201 - ARQUIVAMENTO DE PUBLICAÇÕES DE ATOS DE SOCIEDADE<br>008 - ATA DE ASSEMBLEIA GERAL ORDINÁRIA E EXTRAORDINÁRIA |
| Cnpj*                     | 051 - CONSOLIDAÇÃO<br>017 - ATA DE REUNIÃO DO CONSELHO DE ADMINISTRAÇÃO                                                                     |

Observação: Utilize a opção ADICIONAR ATOS para os casos em que será necessário tramitar junto com a Ata, uma outra Ata ou procuração, ou revogação de procuração, ou qualquer outro Ato da mesma empresa que complemente a Ata principal ou que seja fundamental para a análise da Ata principal.

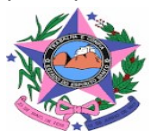

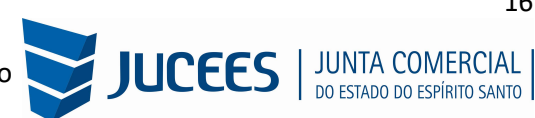

Preencha os dados desta tela se atentando que a Data de Assinatura do Documento ou de Realização da Assembleia deverá ser a mesma da Ata que será apresentada para análise.

# DATA NO DOCUMENTO

### DATA NA FCN

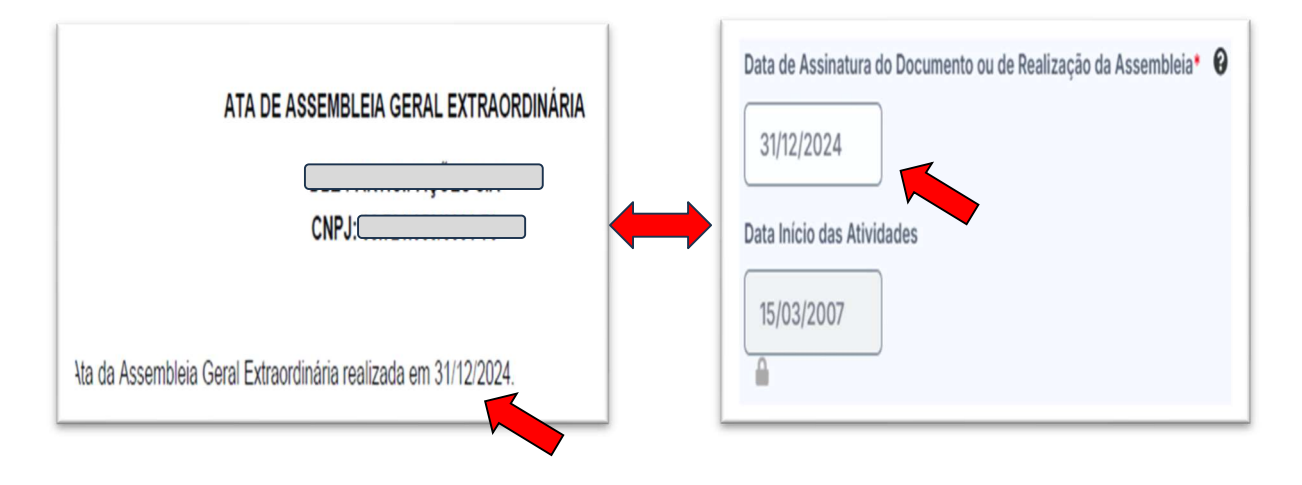

Por fim, informar os dados de contato e avançar:

| CONTATO*  |
|-----------|
| Homepage  |
|           |
|           |
| Email*    |
|           |
| Telefone* |
| DDD*      |
| 27        |
| Telefone* |
|           |

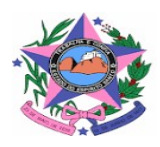

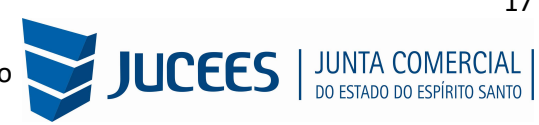

A próxima etapa pedirá dados específicos do QSA (quadro de Sócios Administradores e representantes):

| La Quadro                                                       | o de Integrantes                                                                     |                                               |                             |
|-----------------------------------------------------------------|--------------------------------------------------------------------------------------|-----------------------------------------------|-----------------------------|
| Lista de Sócios                                                 | Lista de Administradores                                                             | Lista de Representantes                       |                             |
| Na lista de administ<br>sócios ou outra pes<br>LISTA DE ADMINIS | tradores devem constar todos os res<br>soa física indicada para o cargo.<br>TRADORES | sponsáveis pela administração da empresa, ser | ndo estes quaisquer uns dos |
| CPF / CNPJ                                                      | NOME                                                                                 |                                               | EDITAR                      |
|                                                                 |                                                                                      |                                               |                             |
|                                                                 |                                                                                      |                                               |                             |
|                                                                 |                                                                                      |                                               | 0                           |

Em COOPERATIVA a Lista de Sócios não deverá ter nenhum sócio cadastrado, constará apenas a Lista de Administradores, que poderá ser apenas a Diretoria ou a Diretoria e o Conselho de Administração quando o Conselho tem poderes de Administração da empresa no Estatuto Social.

Havendo a **necessidade clique em editar** e altere dados pessoais dos Diretores da empresa.

| ENDEREÇO          |                  |
|-------------------|------------------|
| * PAÍS            | BRASIL           |
| * CEP             |                  |
| * TIPO LOGRADOURO | RUA ~            |
| * LOGRADOURO      |                  |
| * NÚMERO          | 140              |
| COMPLEMENTO       |                  |
| * BAIRRO          |                  |
| * UF              | ESPÍRITO SANTO V |
| * MUNICÍPIO       | VITÓRIA 💙        |
| CONTATO           |                  |
| * EMAIL           |                  |
| * TELEFONE        | 27               |
| * CELULAR         |                  |
| FAX               |                  |

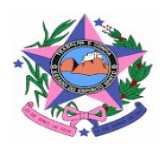

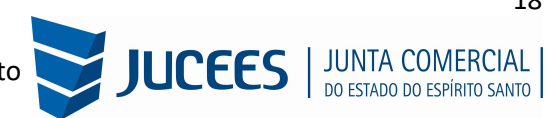

É possível também adicionar um representante, clicando em ADICIONR REPRESENTANTE:

| Quadro                                     | de Integrantes                                                  |                                     |                                 |              |
|--------------------------------------------|-----------------------------------------------------------------|-------------------------------------|---------------------------------|--------------|
| Lista de Sócios                            | Lista de Administradores                                        | Lista de Representantes             |                                 |              |
| Na lista de represen<br>assim como seus re | tantes, deverão ser informados os o<br>spectivos representados. | lados de todas as pessoas físicas o | que possuem qualificação de rep | presentante, |
| LISTA DE REPRESEI                          | NTANTES                                                         |                                     | + Adicionar Re                  | presentante  |
| Nenhum representante                       | e cadastrado.                                                   |                                     |                                 |              |
|                                            |                                                                 |                                     |                                 |              |
|                                            |                                                                 | <ul> <li>✓ Voltar</li> </ul>        | Q Acompanhar consulta           | Avançar >    |

Concluído o preenchimento, clicar novamente em "avançar".

Em seguida, informar o Responsável Legal da Empresa e os dados do contabilista:

| Responsável legal e Contabilista     |   |
|--------------------------------------|---|
| IMPOSTO ITCMD                        |   |
| Tem transferência de bens ou cotas?* |   |
| Sim Não                              |   |
| RESPONSÁVEL LEGAL DA EMPRESA         |   |
| Cpf*                                 |   |
| Nome*                                |   |
|                                      |   |
|                                      |   |
| Telefone*                            |   |
|                                      |   |
| Email*                               |   |
|                                      | ] |

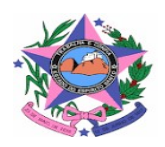

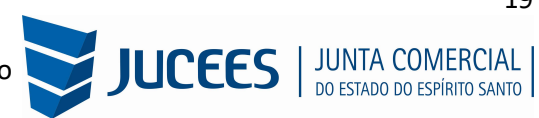

| TIPO DE CONTABILISTA  | λ.         |                  |                    |                       |                |
|-----------------------|------------|------------------|--------------------|-----------------------|----------------|
| Tipo de Contabilista* |            |                  |                    |                       |                |
| Física Jurídica       | a          |                  |                    |                       |                |
| PROFISSIONAL CONTÁI   | BIL        |                  |                    |                       |                |
| Número de Degistre    | Numero CDC | Tipo do Dogistro | Digita Varificador | Classificação do CDC: | Data registrat |
| Numero do Registro    |            |                  |                    | Classificação do CRC: |                |
| Selecione V           |            | <u> </u>         |                    | Selecione Y           |                |
|                       |            |                  |                    |                       |                |
| Cpt•                  |            |                  |                    |                       |                |
|                       |            |                  |                    |                       |                |
| Nome*                 |            |                  |                    |                       |                |
|                       |            |                  |                    |                       |                |
| CONTATO               |            |                  |                    |                       |                |
|                       |            |                  |                    |                       |                |
|                       |            |                  |                    |                       |                |
|                       |            |                  |                    |                       |                |
| Telefone*             |            |                  |                    |                       |                |
|                       |            |                  |                    |                       |                |
| DDD*                  |            |                  |                    |                       |                |
|                       |            |                  |                    |                       |                |
|                       |            |                  |                    |                       |                |
| Celular*              |            |                  |                    |                       |                |
|                       |            |                  |                    |                       |                |
| Email*                |            |                  |                    |                       |                |
|                       |            |                  |                    |                       |                |
|                       |            |                  |                    |                       |                |
|                       |            |                  |                    |                       |                |

Após informar os dados do Responsável Legal e do contabilista, é possível transmitir a FCN.

| < Voltar Q Acompanhar Consulta | Transmitir > |
|--------------------------------|--------------|
|                                |              |

Com a FCN transmitida, a próxima etapa é a geração das taxas:

| JUNTA COMERCIAL DO<br>ESTADO DO ESPÍRITO SANTO |  |
|------------------------------------------------|--|
|                                                |  |
| Dados da Coleta: COLETADA                      |  |
| Q Visualizar Dados Coletados                   |  |
| Ficha de Cadastro Nacional (FCN): TRANSMITIDO  |  |
| Q Visualizar FCN                               |  |
| \$ Gerar Taxa                                  |  |
|                                                |  |

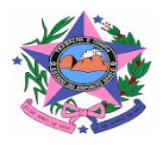

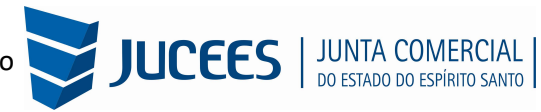

São fornecidas duas opções: Documento de Arrecadação de Registro do Comércio e taxa complementar.

|         | TAXAS FECHAR                                                                                                 |   |
|---------|----------------------------------------------------------------------------------------------------|---|
| ۸L<br>R | TAXAS FEDERAIS                                                                                               | 4 |
| -       | Conforme LEI Nº 13.874, os processos ficam isentos da DARF e o documento não é mais gerado.<br>TAXA ESTADUAL | 2 |
| ıdı     | Gerar Taxa                                                                                                   |   |
| CN      | DE\$CRIÇÃO: Selecione                                                                                        |   |
| b       | Taxas Ge<br>Documento de Arrecadação de Registro do Comércio<br>Taxa Complementar                            |   |
| de      |                                                                                                    | Ú |
| al      |                                                                                                    |   |

Selecionada a opção documento de arrecadação e espere o sistema carregar o valor padrão, logo em seguida, clicar em "gerar taxa":

| DESCRIÇÃO: | Documento de Arrecadação de Registro do Comércio 🗸 |
|------------|----------------------------------------------------|
| VALOR:     |                                                    |
|            | GERAR TAXA                                         |
|            |                                                    |

A guia ou boleto carregarão automaticamente para a impressão.

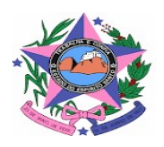

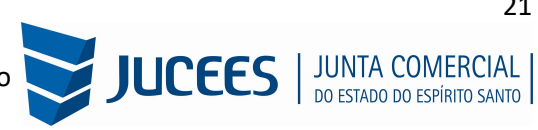

O sistema também permite, quando necessário, a adição de processos vinculados para as filiais. Para isso, após a transmissão da FCN da matriz, clicar em "Adicionar Eventos de filial (is)":

| ES     | TADO DO ESPÍRITO SANTO                    |
|--------|-------------------------------------------|
| Dados  | da Coleta: COLETADA ●                     |
| ٩      | Visualizar Dados Coletados                |
| Ficha  | de Cadastro Nacional (FCN): TRANSMITIDO 🔎 |
| ٩      | Visualizar Dados                          |
| \$     | Gerar Taxa                                |
| Declar | ação de Responsabilidade Contador         |
| ٩      | Declaração de Responsabilidade Contador   |
| Contra | to Social                                 |
| ٩      | Gerar Contrato Social                     |
| Reapro | oveitar Solicitação                       |
| ٩      | Reaproveitar Solicitação                  |
| Adicio | nar Eventos                               |
|        | Adicionar Eventos de Filial (is)          |
| SAI    | BA MAIS + EXIBIR CONTEÚDO +               |
|        |                                           |

Selecionar o evento dentre os disponíveis para a filial:

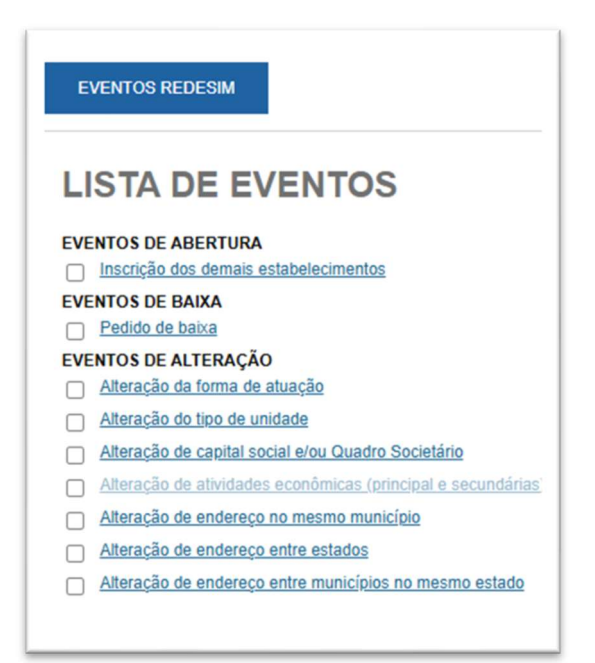

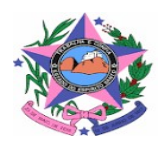

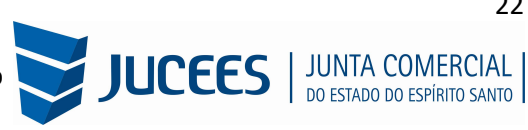

Ao selecionar, por exemplo, o evento de abertura de filial, serão solicitados os dados de estado e cidade:

|                                   | dentificação |  |
|-----------------------------------|--------------|--|
|                                   |              |  |
|                                   |              |  |
| UF*                               |              |  |
| UF*<br>Espírito Sar               | nto v        |  |
| UF*<br>Espírito Sar<br>Município* | nto 🗸        |  |

Os demais dados serão preenchidos normalmente, como o processo de matriz. No caso de abertura de filial, por exemplo, haverá a consulta prévia tanto na JUCEES quanto na Prefeitura.

### Importante:

# 01 - Abertura, Alteração de filial em outra UF - SEDE ES:

01 - Realizar a consulta de viabilidade na Junta Comercial da UF da Filial;

02 - Utilizar a consulta de viabilidade emitida na Junta Comercial da UF da Filial para gerar o DBE, que será necessário para preencher a FCN;

03 - Preencher a FCN na Junta Comercial da UF da Sede - ES;

#### 02 - Abertura, Alteração de filial ES - SEDE ES:

- 01 Realizar a consulta de viabilidade integrada, conforme imagens acima;
- 02 Utilizar a consulta de viabilidade para gerar o DBE, que será necessário para preencher a FCN;
- 03 Preencher a FCN;

Após a transmissão dos dados da filial, o processo da matriz ficará da seguinte forma, com uma mensagem avisando sobre a necessidade de transmitir a FCN do vinculado. Para acessar seu conteúdo, basta clicar em "Acompanhar":

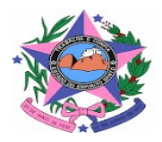

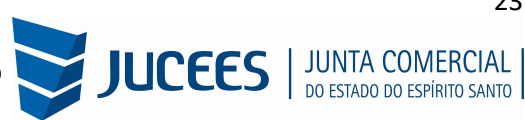

| Dados da Coleta: COLETADA                                                                                                    | Consulta Prévia: DEFERIDA          |
|----------------------------------------------------------------------------------------------------|------------------------------------|
| Q Visualizar Dados Coletados                                                                                                    | Q Visualizar Dados da Consulta     |
| Ficha de Cadastro Nacional (FCN): TRANSMITIDO 🗢                                                                                                    | Q Visualizar Resultado da Consulta |
| ATENÇÃO ₩                                                                                                    | E Lista de Documentos              |
| INFORMAMOS QUE ESTE PROCESSO ESTÁ VINCULADO À UMA<br>SOLICITAÇÃO. PARA O ANDAMENTO DESTE PROCESSO É NECESSÁRIO<br>AGUARDAR O DEPERIMENTO DA(S) CONSULTAS() PRÉVA(S) EOU<br>TRANSMISSÃO DO REQUERIMENTO DO EMPRESÁRIO DO<br>ESP250100060. | SAIBA MAIS + EXIBIR CONTEÚDO +     |
| S Gerar Taxa                                                                                                    |                                    |
| Declaração de Responsabilidade Contador                                                                                                    |                                    |
| Declaração de Responsabilidade Contador                                                                                                    |                                    |
| Contrato Social                                                                                                    |                                    |
| Q Gerar Contrato Social                                                                                                    |                                    |
| Reaproveitar Solicitação                                                                                                    |                                    |
| Q Reaproveitar Solicitação                                                                                                    |                                    |
| Processos Vinculados                                                                                                    |                                    |
| Q Acompanhar                                                                                                    |                                    |
| Adicionar Eventos                                                                                                    |                                    |
| Adicionar Eventos de Filial (is)                                                                                                    |                                    |
|                                                                                                    |                                    |

# Processos vinculados (Filiais)

| PROCESSO VII    | NCULADO                               | FECHAR             |     |
|-----------------|---------------------------------------|--------------------|-----|
| PROCESSO(S) VII | NCULADO(S) AO PROTOCOLO ESP2501690640 |                    |     |
| Protocolo       | Endereço                              | Município<br>Viana |     |
|                 |                                       |                    | ÚDO |

Se, por algum motivo, for informado algum dado errado na FCN ou o usuário deseje trocar os eventos selecionados, é possível reaproveitar a solicitação, clicando na opção **REAPROVEITAR SOLICITAÇÃO:** 

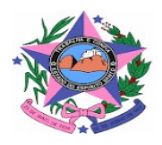

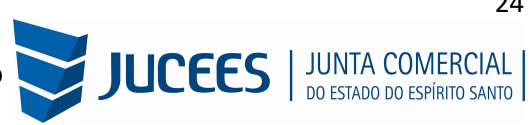

| Declaração de Responsabilidade Contador           Q         Declaração de Responsabilidade Contador |
|----------------------------------------------------------------------------------------------------|
| Contrato Social                                                                                     |
| Q Gerar Contrato Social                                                                             |
| Reaproveitar Solicitação                                                                            |
| Q Reaproveitar Solicitação                                                                          |
| Processos Vinculados                                                                                |
| Q Acompanhar                                                                                        |
| Adicionar Eventos                                                                                   |
| E Adicionar Eventos de Filial (is)                                                                  |

| A REAPROVEITAR SOLICITAÇÃO                                                                                                    | X FECHAR                                                                            |
|----------------------------------------------------------------------------------------------------|-------------------------------------------------------------------------------------|
| <ul> <li>O Reaproveitamento da Solicitação deve ser utilizado sempre que for necessário alterar evente Consulta de Viabilidade ou informar um novo Protocolo Nacional, comportando-se da seguinte - O processo será cancelado e um novo protocolo será gerado,</li> <li>- Caso tenha processo vinculado, este será cancelado;</li> <li>- O DBE deverá ser gerado novamente;</li> <li>- As taxas geradas, inclusive as pagas, serão vinculadas ao novo protocolo. Se forem adicionados eventos, deve ser gerada Taxa Complementar.</li> <li>Atenção: caso o processo não tenha Consulta de Viabilidade, o DBE deve ser cancelado e ger Receita Federal:</li> <li>https://servicos.receita.fazenda.gov.br/Servicos/fcpj/consulta.asp</li> </ul> | os, alterar dados informados na<br>maneira:<br>ada uma nova solicitação, no site da |
|                                                                                                    | Não Sim                                                                             |

O sistema disponibilizará a opção de selecionar os novos eventos:

| EV  | TENTOS REDESIM EVENTOS EXCLUSIVOS                                |         |
|-----|------------------------------------------------------------------|---------|
| 11  | STA DE EVENTOS                                                   |         |
|     | on de livertoo                                                   |         |
| EVE | NTOS DE ABERTURA                                                 |         |
| EVE |                                                                  |         |
|     | Pedido de baixa                                                  |         |
| EVE | NTOS DE ALTERAÇÃO                                                |         |
|     | Alteração da forma de atuação                                    |         |
|     | Alteração da natureza jurídica                                   |         |
|     | Alteração de área                                                |         |
|     | Alteração de atividades econômicas (principal e secundárias)     |         |
|     | Alteração de endereço entre estados                              |         |
|     | Alteração de endereço entre municípios no mesmo estado           |         |
|     | Alteração de endereço no mesmo município                         |         |
|     | Alteração de exercício das atividades econômicas                 |         |
|     | Alteração de nome empresarial (firma ou denominação)             |         |
|     | Alteração do tipo de unidade                                     |         |
|     | Desdobramento de atividades econômicas (principal e secundárias) |         |
| ÁΕ  |                                                                  | AVANÇAR |

Lembrando que o reaproveitamento gerará um novo protocolo, mas as taxas já compensadas serão mantidas vinculadas ao novo protocolo.

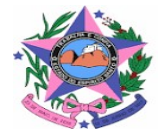

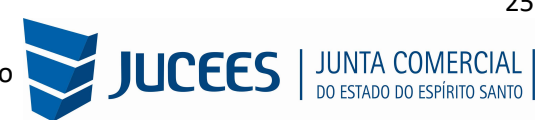

Alguns dados não precisam de reaproveitamento para serem corrigidos. Clicar em Visualizar dados:

| JI<br>E | STADO DO ESPÍRITO SANTO                   |
|---------|-------------------------------------------|
| Dado    | e da Coleta: COLETADA 🌑                   |
| ٩       | Visualizar Dados Coletados                |
| Fich    | a de Cadastro Nacional (FCN): TRANSMITIDO |
| a<br>s  | Gerar Taxa                                |
|         | Visualizar Taxas Geradas Clique Aqui      |
| Deck    | aração de Responsabilidade Contador       |
| Decl    | aração de Responsabilidade Contador       |

Na parte inferior do navegador, clicar em "Alterar Dados"

| E-Mail:      | MARIOADENOR@GMAIL.COM |
|--------------|-----------------------|
| Telefone:    | (11) 11111-1111       |
|              |                       |
| alificação : | Empresário            |
| Sociedade:   | 05/01/2016            |
|              |                       |
|              | Alterar Dados Voltar  |
|              |                       |
|              |                       |

Será possível vincular um novo DBE e transmitir os dados novamente. Com a taxa paga, o próximo passo é o protocolo do processo. Clicar em "Processo Eletrônico":

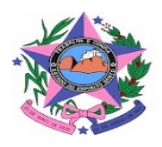

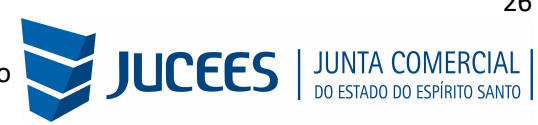

| JUNTA COMERCIAL DO<br>ESTADO DO ESPÍRITO SANTO |
|------------------------------------------------|
| Dados da Coleta: COLETADA                      |
| Q Visualizar Dados Coletados                   |
| Ficha de Cadastro Nacional (FCN): TRANSMITIDO  |
| Q Visualizar FCN                               |
| \$ Gerar Taxa                                  |
| Declaração de Responsabilidade Contador        |
| Q Declaração de Responsabilidade Contador      |
| Contrato Social                                |
| Q Processo Eletrônico                          |
| Reaproveitar Solicitação                       |
| Q Reaproveitar Solicitação                     |
| Processos Concomitantes                        |
| Q Processos Concomitantes                      |
| Adicionar Eventos                              |
| E Adicionar Eventos de Filial (is)             |
| SAIBA MAIS + EXIBIR CONTEÚDO +                 |

Por padrão, todos os processos entrarão de forma eletrônica. Assim, escolher a opção de Contrato Eletrônico.

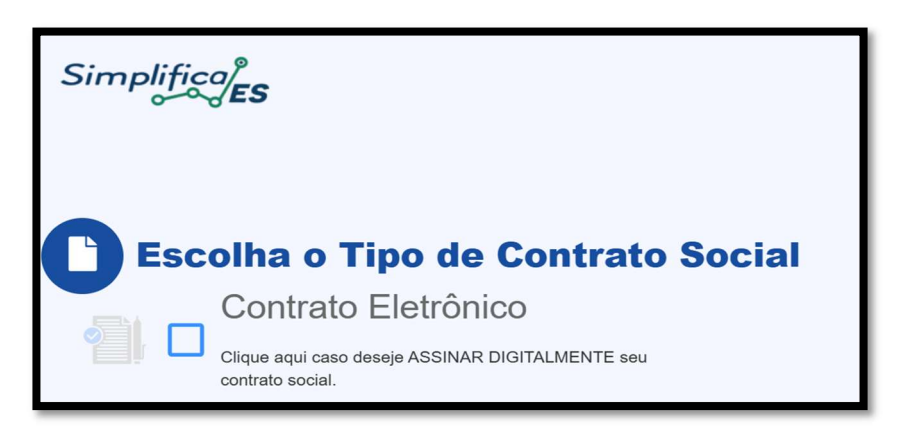

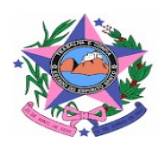

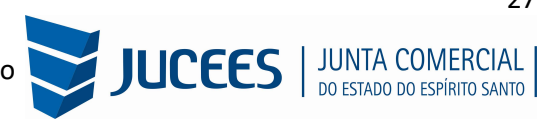

Em seguida, escolha o Tipo de Contrato Social que será apresentado. Para as COOPERATIVAS só existe a opção de Contrato Próprio.

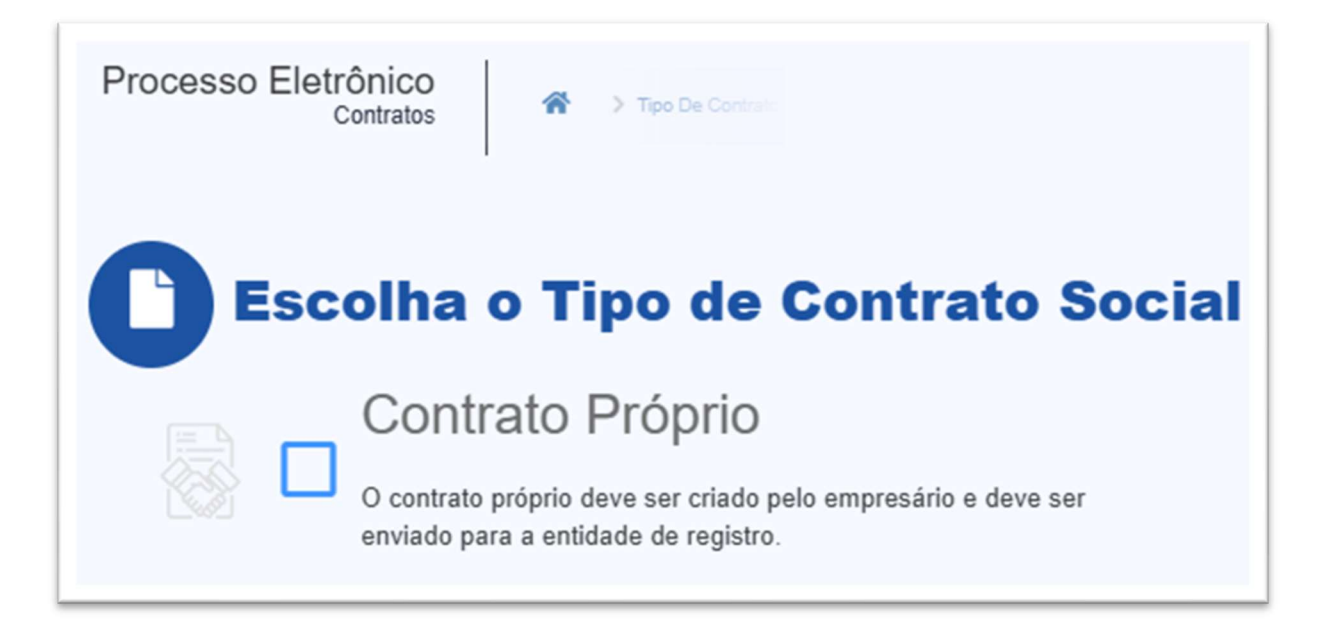

Ao avançar, o sistema irá redirecionar para tela de Coleta de assinantes.

|                                        |                                                                                         |                                                                                                    | <ul> <li>Informações sobre o processo eletronico</li> </ul>                                                                                                    |
|----------------------------------------|-----------------------------------------------------------------------------------------|----------------------------------------------------------------------------------------------------|----------------------------------------------------------------------------------------------------|
| Quadr                                  | o de Assinantes                                                                         |                                                                                                    | Incluir assinante 🕇                                                                                                    |
|                                        |                                                                                         |                                                                                                    |                                                                                                    |
|                                        |                                                                                         |                                                                                                    |                                                                                                    |
| Confira as inf<br>caso o qual P        | formações das pessoas que irão assir<br>Profissional da Contabilidade seja algu         | ar os documentos eletrônicos. Se desejar inclui<br>em do quadro societário, utilize o botão EDITAR                                        | uir novos assinantes, utilize o botao INCLUIR ASSINANTE. No<br>IR para informar esta designação.                                                                                                    |
| Confira as inf<br>caso o qual P<br>CPF | formações das pessoas que irão assir<br>profissional da Contabilidade seja algu<br>NOME | rr os documentos eletrônicos. Se desejar inclui<br>m do quadro societário, utilize o botão EDITAR<br>QUALIFICAÇÃ                          | uir novos assinantes, utilize o botao INCLUIR ASSINANTE. No<br>IR para informar esta designação.<br>ÇÃO/DESIGNAÇÃO AÇÕES                                                                                   |
| Confira as inf<br>caso o qual P<br>CPF | formações das pessoas que irão assir<br>rofissional da Contabilidade seja algu<br>NOME  | r os documentos eletrônicos. Se desejar inclui<br>m do quadro societário, utilize o botão EDITAR<br>QUALIFICAÇÃ<br>DIRETOR                | ur novos assinantes, utilize o botao INCLUIR ASSINANTE. No<br>IR para informar esta designação.<br>ÇÃO/DESIGNAÇÃO AÇÕES<br>Editar 🍞                                                                        |
| Confira as inf<br>caso o qual P<br>CPF | formações das pessoas que irão assir<br>rofissional da Contabilidade seja algu<br>NOME  | r os documentos eletrônicos. Se desejar inclui<br>m do quadro societário, utilize o botão EDITAR<br>QUALIFICAÇÃ<br>DIRETOR<br>PROFISSIONA | uir novos assinantes, utilize o botao INCLUIR ASSINANTE. No       IR para informar esta designação.       ÇÃO/DESIGNAÇÃO       AÇÕES       Editar (2)       NAL DA CONTABILIDADE                           |
| Confira as inf<br>caso o qual P<br>CPF | formações das pessoas que irão assir<br>rofissional da Contabilidade seja algu<br>NOME  | r os documentos eletrônicos. Se desejar inclui<br>m do quadro societário, utilize o botão EDITAR<br>QUALIFICAÇÃ<br>DIRETOR<br>PROFISSIONA | uir novos assinantes, utilize o botao INCLUIR ASSINANTE. No IR para informar esta designação.       ÇÃO/DESIGNAÇÃO     AÇÕES       Editar (2)       NAL DA CONTABILIDADE       Editar (2)       Editar (2) |

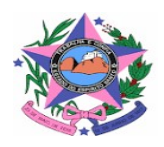

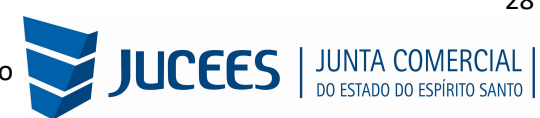

# É possível incluir assinantes:

|                                                                            | INSERIR OUTRO ASSINANTE | ×      |
|----------------------------------------------------------------------------|-------------------------|--------|
| Coleta De A                                                                | Tipo* Advogado CPF*     |        |
| Quadro de Assina                                                           | Nome*                   |        |
| Confira as informações das pessoa:<br>caso o qual Profissional da Contabil | ES V                    | Salvar |

E também editar as informações do assinante:

| INS      |   | JASSINANTE | ^      |
|----------|---|------------|--------|
| Tipo*    |   |            |        |
| Advogado | ~ |            |        |
| CPF*     |   |            |        |
|          |   |            |        |
| Nome*    |   |            |        |
|          |   |            |        |
| OAB*     |   | UF*        |        |
|          |   | ES 🗸       |        |
|          |   |            |        |
|          |   |            | Salvar |
|          |   |            |        |

Lembrando que, a qualquer momento, é possível desistir do processo eletrônico para resetar as informações e documentos previamente enviados ou anexados. Se tudo estiver correto, clicar em "avançar".

| Desistir do Processo Eletrônico | <br>Acompanhar 🕑 | Avançar 🗲 |
|---------------------------------|------------------|-----------|
|                                 |                  |           |

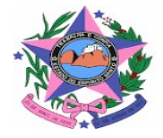

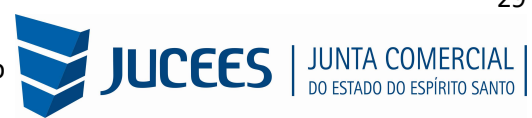

|                         |        | <ul> <li>Inform</li> </ul> | ações sobre o processo eletrônic |
|-------------------------|--------|----------------------------|----------------------------------|
| OCUMENTOS LEVADOS AO RE | GISTRO |                            |                                  |
| TA                      |        | Enviar 🍖                   | ASSINAR?                         |
|                         |        |                            | Sim ○ Não     Não                |
|                         |        |                            | ○ Sim                            |
|                         |        |                            | ◉ Sim ○ Não                      |
|                         |        |                            | ● Sim ○ Não                      |
| ITROS DOCUMENTOS        |        |                            | Adicionar Documento              |
|                         |        |                            |                                  |

Ao lado, do Diretor/Administrador que for assinar, deverá ser marcada a opção "sim".

Se for necessário, clique em EDITAR para substituir e enviar novamente a Ata.

| Envio De Documentos E Conferência Dos Assinantes |             |                                                   |                                               |  |
|--------------------------------------------------|-------------|---------------------------------------------------|-----------------------------------------------|--|
| DOCUMENTOS LEVADOS AO REGISTRO                   | •           | Informações sobre o p                             | processo eletrônico                           |  |
|                                                  |             |                                                   |                                               |  |
| ATA 🗸                                            | Atualizar 2 | ASS                                               | SINAR?                                        |  |
|                                                  |             |                                                   |                                               |  |
|                                                  |             | ⊖ Sim                                             | Não                                           |  |
|                                                  |             | ⊖ Sim<br>⊛ Sim                                    | <ul> <li>Não</li> <li>Não</li> </ul>          |  |
|                                                  |             | <ul> <li>Sim</li> <li>Sim</li> <li>Sim</li> </ul> | <ul><li>Não</li><li>Não</li><li>Não</li></ul> |  |

Lembrando que é possível adicionar **outros documentos**, quando necessário, **a exemplo de Procuração**, clicando na opção ADICIONAR DOCUMENTO:

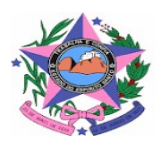

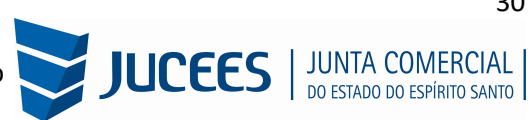

| OUTROS DOCUMENTOS                                                                                                    | Adicionar Documento 🕂                                               |  |  |
|----------------------------------------------------------------------------------------------------|---------------------------------------------------------------------|--|--|
| Lembre-se de anexar a cópia da Carteira Profissional do Profissional da Contabilidade ou conforme o Art. 28, § 3° da IN N° 81 do DREI. | advogado que irá reconhecer a autenticidade dos documentos,         |  |  |
| Lembre-se de anexar o arquivo em formato PDF, com tamanho de até no máximo 10MB, e<br>297mm (A4).                                      | e com todas as páginas no formato retrato e de dimensões de 210mm x |  |  |
| Desistir do Processo Eletrônico                                                                                                    | 🗙 Voltar 🛛 Acompanhar 🕝 🛛 Avançar 🗲                                 |  |  |

| ADICIONAR  | UTROS DOCUMENTOS                          | ×      |
|------------|-------------------------------------------|--------|
| TIPO       |                                           |        |
| Procuração | ~                                         |        |
| NOME       |                                           |        |
| DOCUMENTO  |                                           |        |
|            | Arraste ou clique para enviar seu documer | nto    |
|            |                                           | Salvar |

Ao avançar, o processo estará disponível para ser assinado.

| Informaçõe         | es sobre o processo eletrônico |
|--------------------|--------------------------------|
|                    |                                |
| DATA DA ASSINATURA | AÇÕES                          |
|                    |                                |
|                    | Assinar 🖌                      |
|                    | Assinar 🖌                      |
|                    | Assinar 🖍                      |
|                    |                                |
|                    | DATA DA ASSINATURA             |

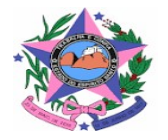

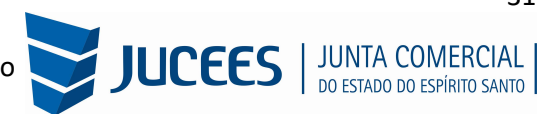

Ao clicar em assinar, serão fornecidas três opções de assinatura eletrônica: via gov.br, com e-CPF ou em nuvem.

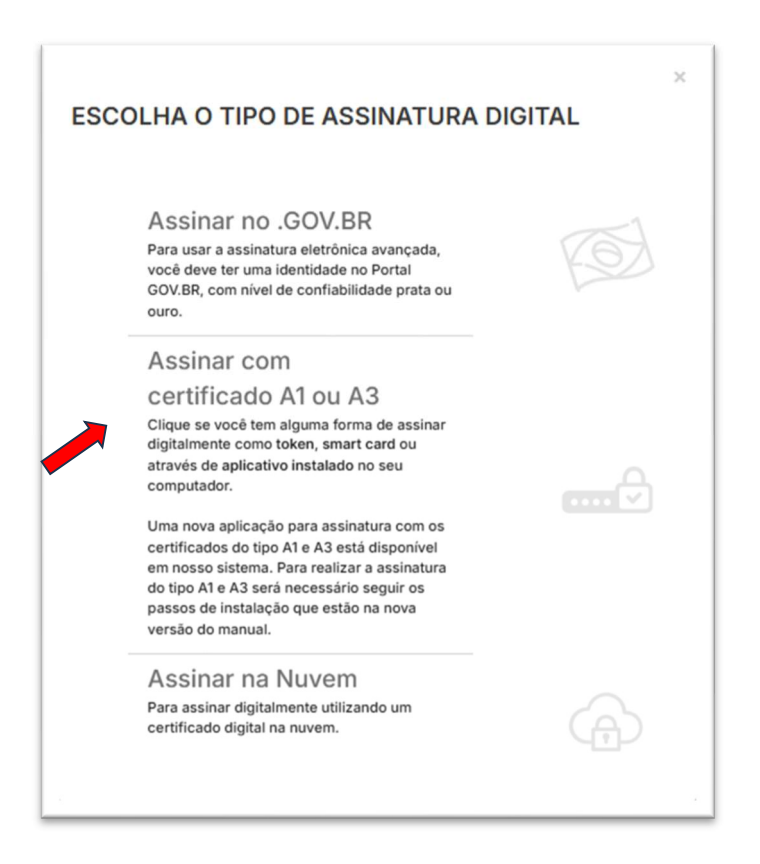

Escolhendo a opção de assinar no gov.br, o usuário será redirecionado para indicar seu CPF e senha para logar no Portal:

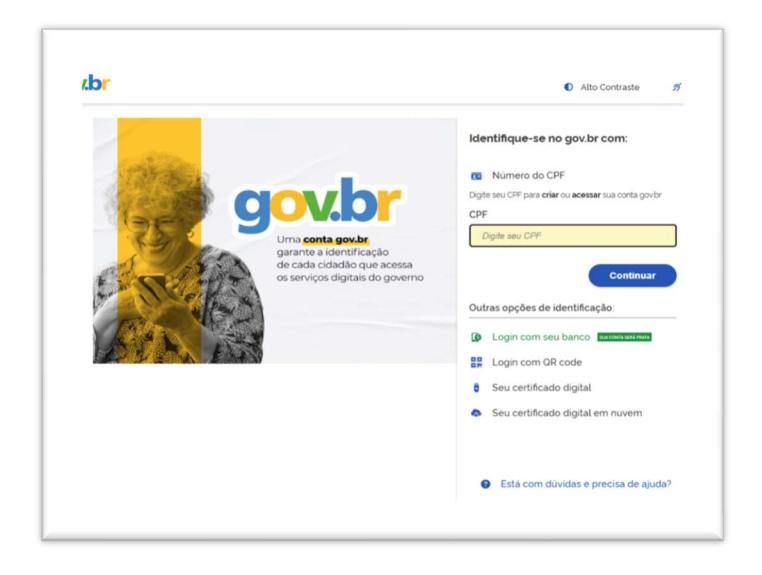

Uma vez que o cadastro do usuário seja identificado, será enviado um SMS para o telefone cadastrado com o Código de Autorização para a assinar digitalmente:

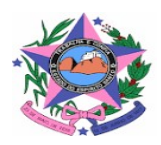

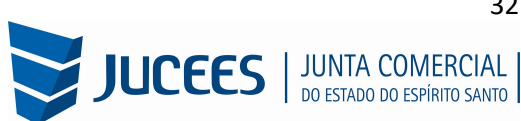

| govbr                                                                              | Serviço de assinatura digital de documentos                                                                                                    |
|------------------------------------------------------------------------------------|----------------------------------------------------------------------------------------------------|
| Autorizaç                                                                          | ão                                                                                                    |
| Você autoriza<br>documento?                                                        | o(a) Juntas comerciais - VOX tecnologia a assinar digitalmente <b>1 (um)</b>                                                                                                    |
| Um <b>SMS</b> com<br>favor, digite o                                               | o código foi enviado para o seu celular número <b>+55 (27) 99***-**82</b> . Por<br>código para autorizar a assinatura digital. Caso não reconheça o número do                                                |
| Um <b>SMS</b> com<br>favor, digite o<br>celular inform<br>Código:                  | o código foi enviado para o seu celular número <b>+55 (27) 99***-**82</b> . Por<br>código para autorizar a assinatura digital. Caso não reconheça o número do<br>ado acima, clique em cancelar.              |
| Um <b>SMS</b> com<br>favor, digite o<br>celular inform<br>Código:<br>Código enviad | o código foi enviado para o seu celular número <b>+55 (27) 99***-**82</b> . Por<br>código para autorizar a assinatura digital. Caso não reconheça o número do<br>ado acima, clique em cancelar.<br>o via SMS |

Ao indicar o código e clicando em "AUTORIZAR", seu nível de confiabilidade será verificado, podendo:

Caso não seja prata ou ouro: será direcionado para a página com orientações de como adquirir os níveis para poder utilizar a assinatura avançada.

| gov.br |                                                                                                    | Atto Contraste                                  | 🛒 Vulbras 🛛 🖁     |
|--------|----------------------------------------------------------------------------------------------------|-------------------------------------------------|-------------------|
|        | R + Privacidade + Selas de Conflabilidade                                                                              |                                                 |                   |
|        | Selos de Confiabilidade                                                                                                |                                                 |                   |
|        | Vocé já possul as seguintes conflabilidades:                                                                           |                                                 |                   |
|        | CONTA BÁSICA (BRONZE)                                                                                                  |                                                 |                   |
|        | 0                                                                                                    |                                                 |                   |
|        | Cadado vo Canassel de Proguntas                                                                                        |                                                 |                   |
|        | Para proseouir para Assinatura Avancada da Junta Comercial é necessário que vecé adquira as seguintes conflabilidades: |                                                 |                   |
|        |                                                                                                    |                                                 |                   |
|        | CONTA VERIFICADA (PRATA)                                                                                               |                                                 |                   |
|        | CADASTRO VIA SIGEPE<br>Validação e outentroção de castorio vie usaere e sovite do Sigepe                               |                                                 |                   |
|        | 🧭 Cadastro validado em base de dados de servidores públicos da União                                                   |                                                 |                   |
|        | CADASTRO VIA VALIDAÇÃO BIOMÉTRICA                                                                                      | Ativar o Windows<br>Acesse Configurações para i | ativar o Windows. |

Caso seja prata ou ouro: o documento será assinado

Se for selecionada uma das outras opções de assinatura (em nuvem ou e-CPF), será necessário instalar alguns componentes no computador para realizar a assinatura. Clicar em "Como instalar?" para tirar dúvidas.

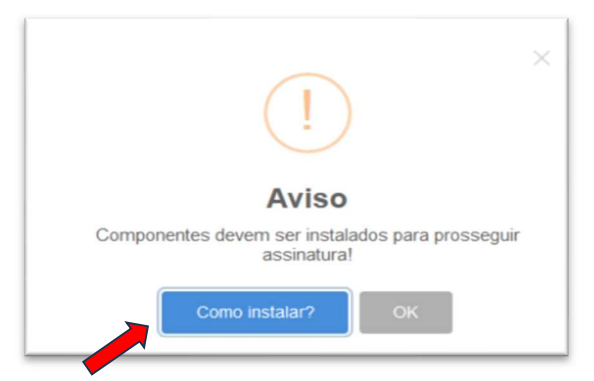

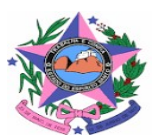

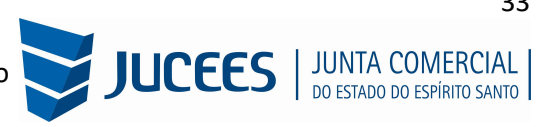

ASSINATURA NA NUVEM × - CPF 63 Selecione a certificadora: -- Selecione ---- Selecione -BIRDID ouro. SAFEID NEOID Assinar com VIDAAS certificado A1 ou A3

Ao assinar na nuvem, por exemplo, aparecerão as opções de certificados aceitos no Empresa Fácil.

Após o processo ser assinado, basta clicar em "Protocolar", para que a documentação seja enviada.

| Desistir do Processo Eletrônico | < Voltar Acompanhar 🗹 Protocolar 🗸 |
|---------------------------------|------------------------------------|

O processo ficará com o status de "em análise" externamente, na parte da JUCEES.

| JUNTA COMERCIAL DO<br>ESTADO DO ESPÍRITO SANTO | PREFEITURA MUNICIPAL DE<br>VILA VELHA |
|------------------------------------------------|---------------------------------------|
| Dados da Coleta: COLETADA                      |                                       |
| Q Visualizar Dados Coletados                   | SAIBA MAIS + EXIBIR CONTEÚDO +        |
| Ficha de Cadastro Nacional (FCN): TRANSMITIDO  |                                       |
| Q Visualizar Dados                             |                                       |
| Visualizar Taxas Geradas Clique Aqui           |                                       |
| Ato Constitutivo: EM ANÁLISE                   |                                       |
| Q Ato Constitutivo                             |                                       |
| Processos Vinculados                           |                                       |
| Q Acompanhar                                   |                                       |
| SAIBA MAIS + EXIBIR CONTEÚDO +                 |                                       |
|                                                |                                       |

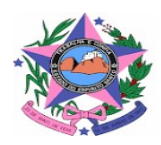

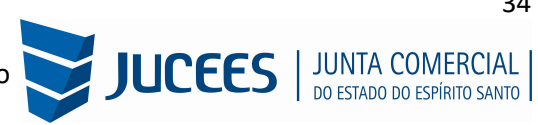

| De  | claração de Responsabilidade Contador                       |
|-----|-------------------------------------------------------------|
| Co  | ntrato Social                                               |
| 9   | Gerar Contrato Social                                       |
| Ato | Constitutivo: EM EXIGÊNCIA  Visualizar Motivos de Exigência |
| So  | licitação de Recurso                                        |
|     | Solicitar Recurso                                           |
| Re  | aproveitar Solicitação<br>Reaproveitar Solicitação          |
|     |                                                             |

Ao realizar a análise, o processo poderá ser colocado em exigência pela JUCEES:

Ao clicar em "Visualizar Motivos de Exigência", aparecerá o código referente à exigência e a sua explicação. Também é possível clicar em Esclarecer Exigências para esclarecer as dúvidas com o analista responsável.

| Uata                   | Cod | Descrição                                                                                                    | Observação                                                                                                    |
|------------------------|-----|----------------------------------------------------------------------------------------------------|----------------------------------------------------------------------------------------------------|
| 13/02/2025<br>15:38:57 | 1.2 | Substituir instrumento físico, uma<br>vez que não poderá conter rasuras,<br>emendas ou entrelinhas. Base<br>Legal: Decreto nº 1.800, de 1996,<br>art. 35. | Substituir instrumento físico, uma vez que não<br>poderá conter rasuras, emendas ou<br>entrelinhas. Base Legal: Decreto nº 1.800, de<br>1998, art. 35. |
|                        | 1.2 | Substituir instrumento físico, uma<br>vez que não poderá conter rasuras,<br>emendas ou entrelinhas. Base<br>Legal: Decreto nº 1.800, de 1996,<br>art. 35. |                                                                                                    |
|                        |     |                                                                                                    |                                                                                                    |
|                        |     |                                                                                                    |                                                                                                    |

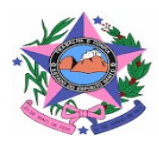

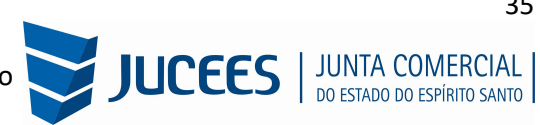

Com a exigência sanada, após corrigir o arquivo PDF ou a FCN, é possível dar reentrada no processo e protocola-lo novamente e aguardar uma nova análise.

| Desistir do Processo Eletrônico | < Voltar Acompanhar 🗹 Protocolar 🗸 |
|---------------------------------|------------------------------------|

Sendo aprovado, o processo será autenticado.

| JUNTA COMER<br>ESTADO DO ES                                                         | CIAL DO<br>SPÍRITO SANTO                                                                         |                                                                                  |
|-------------------------------------------------------------------------------------|--------------------------------------------------------------------------------------------------|----------------------------------------------------------------------------------|
| <b>A</b>                                                                            |                                                                                                  |                                                                                  |
| Dados da Coleta: COLETA                                                             | ADA 🗨                                                                                            |                                                                                  |
| Q Visualizar Dados C                                                                | oletados                                                                                         |                                                                                  |
| Receita Federal                                                                     |                                                                                                  |                                                                                  |
| Q Resultado da Trans                                                                | smissão de Viabilidade                                                                           |                                                                                  |
| Ficha de Cadastro Nacion                                                            | al (FCN): TRANSMITIDO                                                                            | •                                                                                |
| Q Visualizar FCN                                                                    |                                                                                                  |                                                                                  |
| Visualizar Taxas Ge                                                                 | eradas Clique Aqu                                                                                | ui                                                                               |
| Ato Constitutivo: ARQUIV                                                            | VADO                                                                                             |                                                                                  |
| Q Ato Constitutivo                                                                  |                                                                                                  |                                                                                  |
| INFORMATIVO                                                                         |                                                                                                  |                                                                                  |
| APÓS A AUTENTICAÇÃ<br>PARA DOWNLOAD POR<br>AO DOCUMENTO INFO<br>PARTE DE VERIFICAÇÃ | ÃO DO PROCESSO O ATO<br>R 30 DIAS, APÓS ISSO É F<br>ORMANDO O CÓDIGO D<br>IO DE DOCUMENTOS DO EI | O FICARÁ DISPONÍVEL<br>POSSÍVEL TER ACESSO<br>DE AUTENTICAÇÃO NA<br>MPREENDEDOR. |
|                                                                                     |                                                                                                  |                                                                                  |
| SAIRA MAIS +                                                                        | EVIBID                                                                                           | CONTEÚDO                                                                         |

Com o processo autenticado, ele será arquivado na Junta Comercial, o documento chancelado ficará disponível para o usuário acessar na página do SIMPLIFICA/ES e baixa-lo por um período de por 30 dias.

Com a aprovação na JUCEES, poderá dar continuidade ao processo e solicitar a regularização e/ou o licenciamento nos demais órgãos integrados à REDESIM, quando necessário.

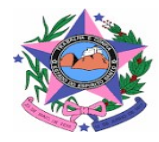

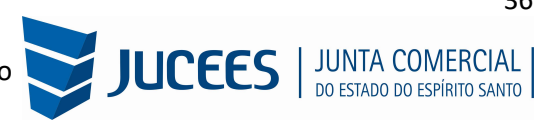

| Simplifica)<br>Simplifical<br>ES                                                                                                    |                                                 |
|----------------------------------------------------------------------------------------------------|-------------------------------------------------|
| JUNTA COMERCIAL DO<br>ESTADO DO ESPÍRITO SANTO                                                                                                    | MUNICIPIO DE BOM JESUS DO                       |
| Dados da Coleta: COLETADA 🌑 (Resolução 61)                                                                                                    | Consulta Prévia: DEFERIDA . (Resolução 61)      |
| Q Visualizar Dados Coletados                                                                                                    | Q Visualizar Dados da Consulta                  |
| Receita Federal                                                                                                    | Q Visualizar Resultado da Consulta              |
| Q Resultado da Transmissão de Viabilidade                                                                                                    | Certificado Inscrição Municipal                 |
| Poloão Único                                                                                                    | Solicitar Certificado Inscrição Municipal       |
| Resultado da Transmissão de Dados                                                                                                    | Alvará Sanitário                                |
|                                                                                                    | Solicitar Alvará Sanitário                      |
| Q Visualizar Dados                                                                                                    | Alvará de Localização e Funcionamento           |
|                                                                                                    | Solicitar Alvará de Localização e Funcionamento |
| Alo Constitutivo                                                                                                    |                                                 |
|                                                                                                    | SAIBA MAIS + EXIBIR CONTEÚDO 🕂                  |
|                                                                                                    |                                                 |
| DE REGISTRO CLICANDO AQUI                                                                                                    | SECRETARIA DE ESTADO DA                         |
| INFORMATIVO                                                                                                    | TALLINDA                                        |
| APÓS A AUTENTICAÇÃO DO PROCESSO O ATO FICARÁ DISPONIVEL<br>PARA DOWNLOAD POR 30 DIAS, APÓS ISSO É POSSIVEL TER ACESSO<br>AO DOCUMENTO INFORMANDO O CÓDIGO DE AUTENTICAÇÃO NA | Inscrição Estadual: EM ANÁLISE 😐                |
| PARTE DE VERIFICAÇÃO DE DOCUMENTOS DO EMPREENDEDOR.                                                                                                    | Acompanhar Solicitação                          |

Dependendo da classificação de risco, a empresa poderá ser considerada de Baixo Risco A, o que a dispensa de solicitar Alvarás para iniciar suas atividades. A definição do risco é realizada com base nas respostas das perguntas coletadas no sétimo passo na Consulta Prévia - dados e perguntas complementares.

| Simplifico                                                                                                    |                                                                                                    |  |
|----------------------------------------------------------------------------------------------------|----------------------------------------------------------------------------------------------------|--|
| JUNTA COMERCIAL DO<br>ESPÍRITO SANTO                                                                                                    | PREFEITURA MUNICIPAL DE                                                                                   |  |
| Consulta Prévia: DEFERIDA                                                                                                    | Consulta Prévia: DEFERIDA                                                                                 |  |
| Q Visualizar Dados da Consulta                                                                                                    | Q. Visualizar Dados da Consulta                                                                           |  |
| Visualizar Resultado da Consulta                                                                                                    | C Visualizar Resultado da Consulta                                                                        |  |
| Receita Federal                                                                                                    | Inscrição Municipal: EMITIDO .                                                                            |  |
| Q Resultado da Transmissão de Viabilidade                                                                                                    | Q. Ver Documento                                                                                          |  |
| Balcão Único                                                                                                    | E Lista de Documentos                                                                                     |  |
| Resultado da Transmissão de Dados  Ficha de Cadastro Nacional (FCN): TRANSMITIDO                                                                                                    | Secretaria Municipal de Desenvolvimento econocimico<br>Dados enviados para atualização cadastral do órgão |  |
| Q Visualizar FCN                                                                                                    |                                                                                                    |  |
| Visualizar Taxas Geradas Clique Aqui                                                                                                    | Secretaria Municipal de Serviços Urbanos<br>Dados enviados para atualização cadastral do órgão            |  |
| Ato Constitutivo: ARQUIVADO 🜑                                                                                                    | Q Acompanhar Andamento                                                                                    |  |
| Ato Constitutivo                                                                                                    | SAIBA MAIS + EXIBIR CONTEÚDO +                                                                            |  |
| INFORMATIVO<br>NFORMATIVO<br>APÓS A AUTENTICAÇÃO DO PROCESSO O ATO FICARÁ DISPONÍVEL<br>PARA DOVINICAD POR 30 DIAS, APÓS ISSO É POSSÍVEL TER ACESSO<br>AO DOCUMENTO INFORMANDO O CÓDIGO DE AUTENTICAÇÃO. NA<br>PARTE DE VERIFICAÇÃO DE DOCUMENTOS DO EMPREENDEDOR. |                                                                                                    |  |
| SAIBA MAIS + EXIBIR CONTEÚDO +                                                                                                    |                                                                                                    |  |

Quando a empresa é classificada como Baixo Risco A ou quando o evento não gera interesse na emissão de novas licenças, o sistema envia os dados para atualização do cadastro do órgão, conforme imagem acima.

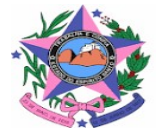

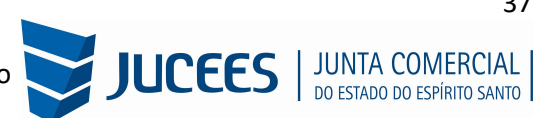

Para a empresa classificada como Baixo Risco A, basta clicar conforme indicado acima e gerar o Selo.

| Simplifica <b>es</b>                                                                                                    | CERTIDÃO DE DISPENSA DE<br>LICENCIAMENTOS POR AUTO<br>ENQUADRAMENTO COMO<br>BAIXO RISCO A |  |  |
|----------------------------------------------------------------------------------------------------|-------------------------------------------------------------------------------------------|--|--|
| Razão Social:                                                                                                    |                                                                                           |  |  |
| Endereço<br>29102010, Vila Velha<br>Conforme informações fornecidas no processo Redesim em 05/04/2024,<br>detalhada no anexo de "informações autodeclaradas", o contribuinte acima identificado<br>encontra-se dispensado da necessidade de atos públicos de liberação da atividade<br>econômica, conforme a Lei 13.874/2019, Art. 3º, inciso I, regulamentada pelo Decreto<br>10.178/2019, Art. 3º, e pela Resolução CGSIM 51/2019, Art. 3º, pois as atividades<br>exercidas, e a condição de seu exercício, se qualificam, simultaneamente, como de "Baixo<br>Risco A" nos seguintes órgãos:<br>Corpo de Bombeiros Militar do Estado do Espírito Santo<br>Prefeitura Municipal de Vila Velha<br>Esta certidão será considerada válida mediante verificação da sua autenticidade, no site<br>https://www.simplifica.es.gov.br informando o código enquanto for possível<br>efetuar a sua autenticação.<br>A certidão será inválida por uma nova autodeclaração, a ocorrência de alteração de dados<br>cadastrais do estabelecimento, desenquadramento diante da norma vigente ou ainda por<br>apuração de irregularidade constatada em fiscalização ao estabelecimento.<br>Informações autodeclaradas: Clique aqui<br>detalhamento das respostas e listagem de atividades (com dado de exercício)<br>Certidão emitida automaticamente pelo sistema, Vila Velha, 11/04/2024 |                                                                                           |  |  |

## Legislação:

IN DREI N° 81, DE 10 DE JUNHO DE 2020 - atualizada e alterada de acordo com a IN DREI Nº 1, de 24 de janeiro de 2024 e IN DREI Nº 1 de 05 de janeiro de 2025

Anexo VI - Manual de Registro de Cooperativa

**CONSIDERAÇÕES FINAIS**: Os dados e imagens utilizados nesse manual baseiam-se nas mudanças do sistema até o período de janeiro de 2025.

DÚVIDAS, RECLAMAÇÕES, SUGESTÕES E/OU ELOGIOS ENTRE EM CONTATO PELO FALE CONOSCO DA JUCEES:

https://faleconosco.jucees.es.gov.br/

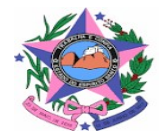

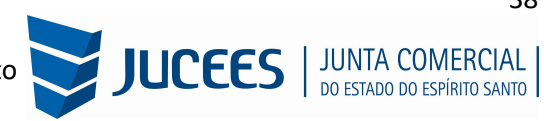